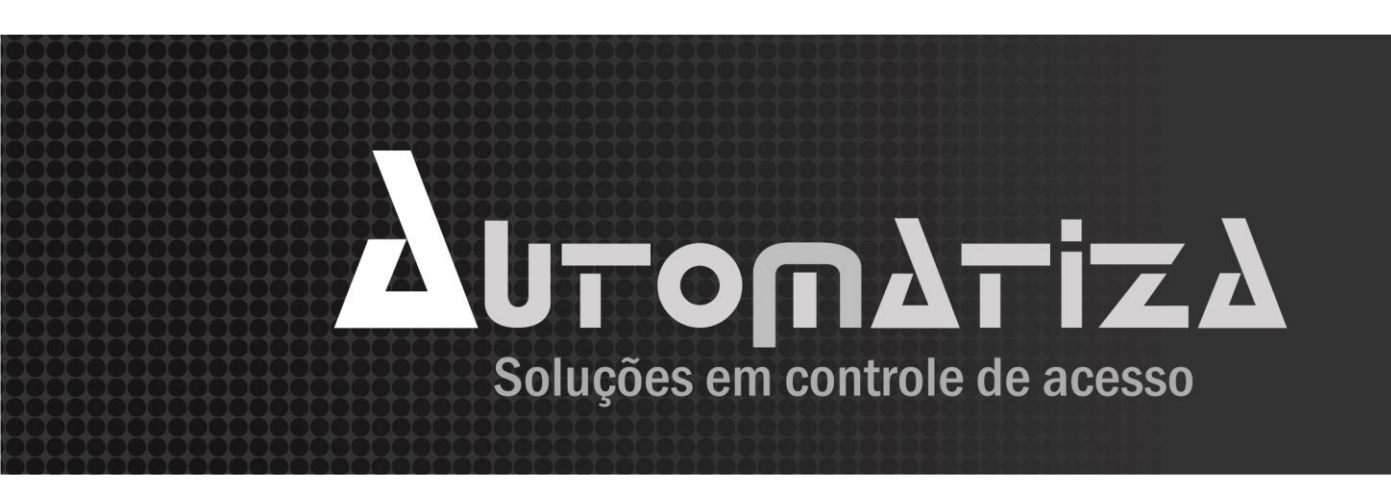

## Manual do Software SoapAdmin

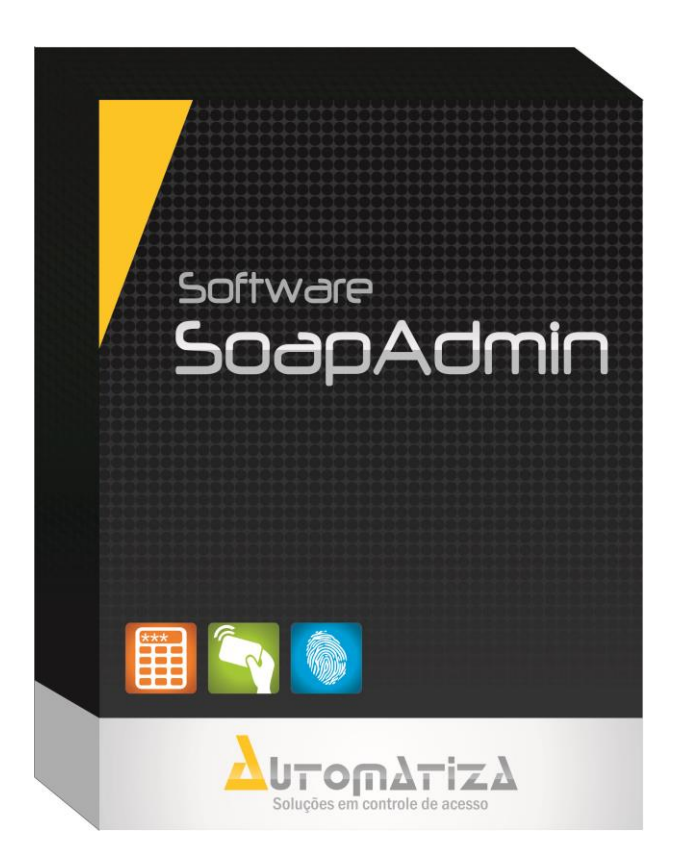

VERSÃO DO MANUAL 3.6 de 24/07/2015

#### Sumário

| 1. | Apresentação                                              |    |
|----|-----------------------------------------------------------|----|
| 2. | Especificações Mínimas Recomendadas do Servidor           |    |
| 3. | Compatibilidade com Sistema Operacional                   |    |
| 4. | Instalação                                                | 5  |
| 5. | Desinstalação do software                                 | 11 |
| 6. | Janela Principal                                          |    |
|    | 6.1. Cadastrar dispositivo                                | 14 |
|    | 6.2. Chave de comunicação                                 |    |
|    | 6.3. Gerenciamento de equipamento                         |    |
|    | 6.4. Cadastro de Usuários                                 |    |
|    | 6.4.1. Cadastro de chaves                                 |    |
|    | 6.4.1.1 Cadastro de senha                                 |    |
|    | 6.4.1.2 Cadastro de cartão (RFID)                         |    |
|    | 6.4.1.3 Cadastro de cartão (RFID) com cadastrador de mesa | 20 |
|    | 6.4.1.4 Cadastro de Biometria                             | 21 |
|    | 6.5. Excluir Usuários                                     |    |
|    | 6.6. Passar dados do PC para o Equipamento                |    |
|    | 6.7. Passar dados do Equipamento para o PC                |    |
|    | 6.8. Tabelas de Horário (Zona de Tempo)                   |    |
|    | 6.9. Cadastro de Grupo                                    |    |
|    | 6.10. Cadastro de Combinações                             |    |
|    | 6.11. Permissões de Acesso                                |    |
|    | 6.11.1. Definir Grupo para o Usuário                      |    |
|    | 6.11.2. Dar Permissão ao Usuário                          |    |
|    | 6.11.3. Negar o acesso ao Usuário                         |    |
|    | 6.12. Carregar Configurações                              |    |
|    | 6.13. Liberar Acesso                                      |    |
|    | 6.14. Monitoramento do Equipamento                        |    |
|    | 6.15. Importação e Exportação de dados                    |    |
|    | 6.15.1. Importação de dados Excel                         |    |
|    | 6.15.2. Exportação de dados                               |    |
|    | 6.16. Cadastro de Operador                                |    |
|    | 6.16.1. Tornando um usuário em operador                   |    |
| 7. | Backup e Restauração                                      |    |
|    | 7.1. Back-up                                              | 43 |
|    | 7.2. Restauração                                          | 44 |
| 8. | Termo de Garantia                                         |    |

### 1. Apresentação

O SoapAdmin é um software para sistemas de dispositivos que supervisionam entrada/saída de usuários. Com o SoapAdmin podese configurar facilmente os privilégios de cada pessoa para determinadas entradas, tendo assim, um controle total do fluxo de entrada/saída de usuários.

O SoapAdmin pode ser aplicado aos vários modelos de controles de acesso.

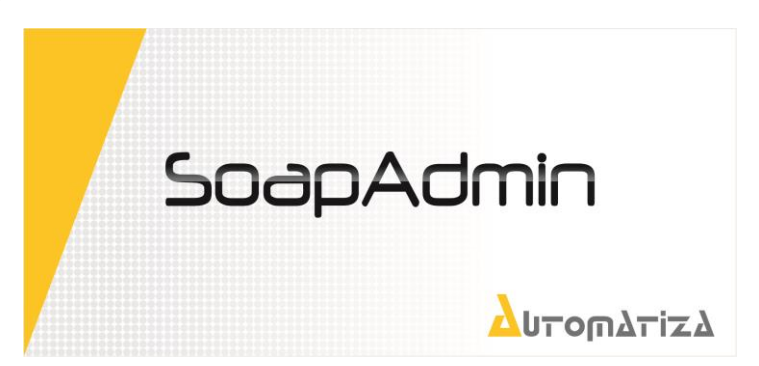

### 2. Especificações Mínimas Recomendadas do Servidor

Definição das especificações mínimas para o correto funcionamento do software. Para processadores mais antigos este produto pode ficar bastante lento.

| Quantidade de Dispositivos | Configuração do servidor                                                                                                    |
|----------------------------|----------------------------------------------------------------------------------------------------|
| Até 10                     | <ul> <li>4 GB de memória RAM ou mais;</li> <li>Processador de 3 GHz ou superior. Preferencialmente dual core;</li> <li>10 GB de espaço livre em disco. (Para instalação, não considerando o crescimento da base de dados);</li> <li>Placa de rede com capacidade de 100 mbps ou mais;</li> <li>Net Framework 2.0 / 3.0 / 3.5.</li> </ul> |

**IMPORTANTE:** O espaço de 10GB livres necessário refere-se apenas ao espaço ocupado pela instalação do software, **não** considerando o tamanho da base de dados utilizada.

### 3. Compatibilidade com Sistema Operacional

Este software foi desenvolvido usando-se como base o Sistema Operacional (SO) Windows da Microsoft®, portanto seu correto funcionamento é assegurado para as versões abaixo descritas deste SO apenas:

- Windows 7 (32 e 64 bits);
- Windows 8 (32 e 64 bits).

### 4. Instalação

Para efetuar a instalação do software SOAP ADMIN, é necessário primeiramente verificar as especificações mínimas recomendadas do servidor (item 2) e a compatibilidade com o sistema operacional. Após estas validações, siga os procedimentos descritos abaixo:

- 1. Acesso o site da AUTOMATIZA pelo endereço: <u>www.automatiza.com.br</u>;
- 2. Selecione a opção: PRODUTOS/CONTROLES DE ACESSO/SOFTWARE;
- 3. Selecione a opção Software SOAPADMIN;
- 4. Clique na aba "Suporte e Downloads";
- 5. Selecione a opção "Software de Instalação" e monitore o download do arquivo executável.

|                   |   | Abrir                                   |
|-------------------|---|-----------------------------------------|
| setup_soa<br>CA W |   | Fixar na Tela Inicial                   |
| Colorad           | 0 | Executar como administrador 6           |
|                   |   | Solucionar problemas de compatibilidade |
|                   |   | Compartilhar com                        |
|                   |   | Fixar na Barra de Tarefas               |
|                   |   | Enviar para                             |
|                   |   | Recortar                                |
|                   |   | Copiar                                  |
|                   |   | Colar                                   |
|                   |   | Criar atalho                            |
|                   |   | Excluir                                 |
|                   |   | Renomear                                |
|                   |   | Propriedades                            |

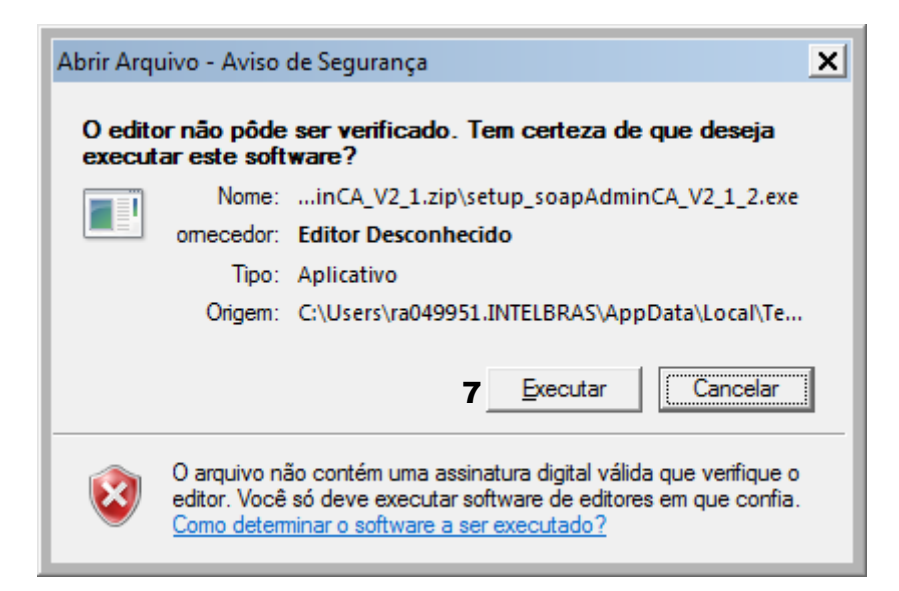

- (10) of or one outomotizo

## Δυτοπδτίζδ

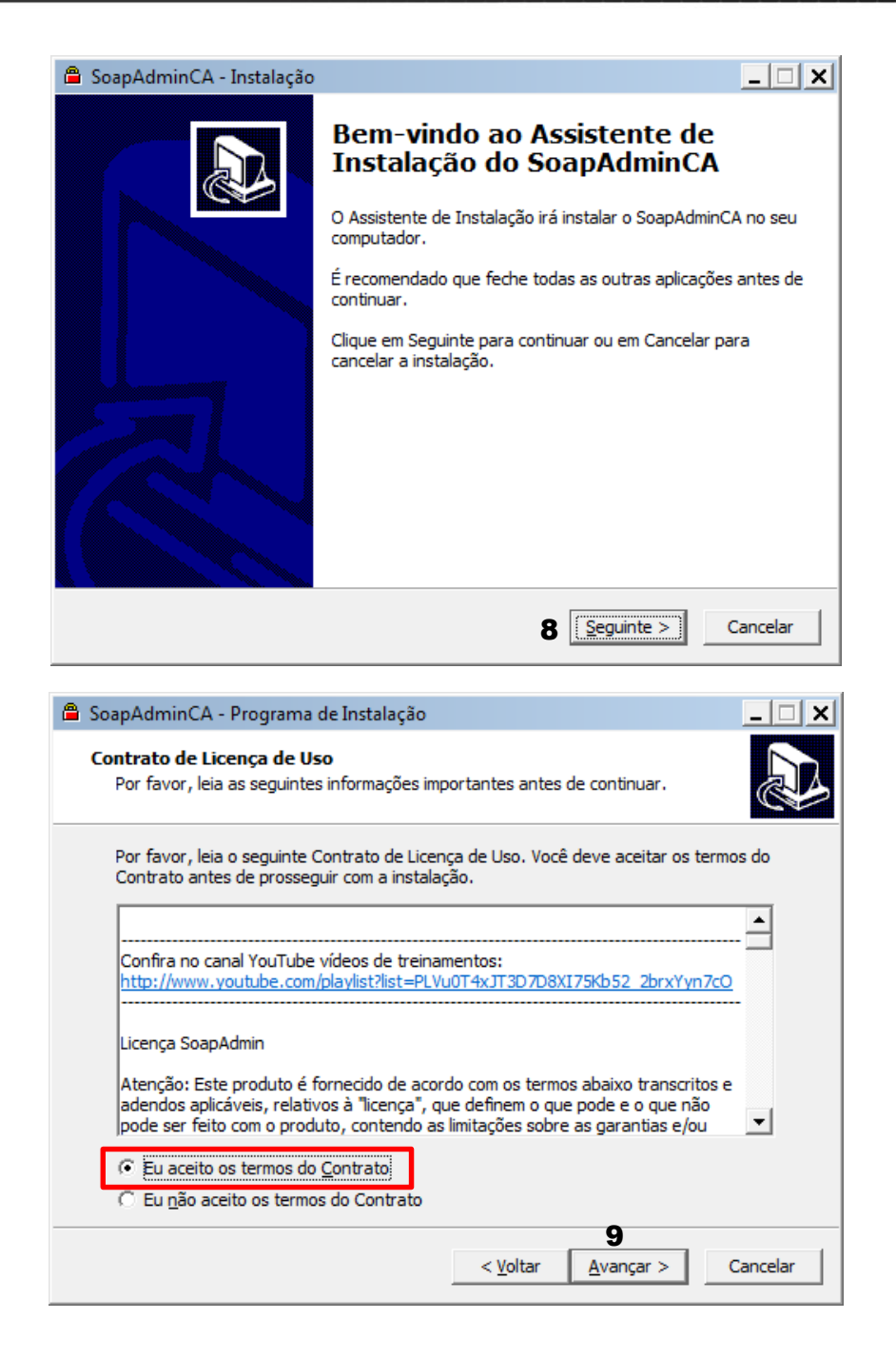

| 🖀 SoapAdminCA - Programa de Instalação                                                                                                    |                                      |                                     | _ 🗆 X            |
|----------------------------------------------------------------------------------------------------|--------------------------------------|-------------------------------------|------------------|
| Selecione o Local de Destino<br>Onde SoapAdminCA deve ser instalado?                                                                                                    |                                      |                                     |                  |
| O Programa de Instalação irá instal                                                                                                    | lar SoapAdminCA                      | A na seguinte pa                    | sta.             |
| Para continuar, clique em Avançar. Se você<br>clique em Procurar.                                                                                                    | deseja escolher                      | uma pasta difer                     | ente,            |
| 10 C: \Program Files (x86) \Automatiza \SoapAd                                                                                                    | minCA                                | Pro                                 | ocurar           |
|                                                                                                    |                                      |                                     |                  |
|                                                                                                    |                                      |                                     |                  |
| São necessários pelo menos 54,5 MB de esp                                                                                                    | aço livre em disc                    | ю.                                  |                  |
|                                                                                                    | < <u>V</u> oltar                     | <u>A</u> vançar >                   | Cancelar         |
|                                                                                                    |                                      |                                     |                  |
| SoapAdminCA - Programa de Instalação                                                                                                    |                                      |                                     | _ 🗆 🗙            |
| SoapAdminCA - Programa de Instalação Selecionar Componentes Quais componentes devem ser instalados?                                                                                                    |                                      |                                     | - • ×            |
| SoapAdminCA - Programa de Instalação Selecionar Componentes Quais componentes devem ser instalados? Selecione os componentes que você quer instalar. Clique em Avançar que                                                                                                    | stalar; desmarqu<br>Juando estiver p | ie os component<br>ronto para conti | res que<br>nuar. |
| SoapAdminCA - Programa de Instalação Selecionar Componentes Quais componentes devem ser instalados? Selecione os componentes que você quer instalar. Clique em Avançar que instalar. Clique em Avançar que 11                                                                                                    | stalar; desmarqu<br>Juando estiver p | ie os component<br>ronto para conti | res que<br>nuar. |
| <ul> <li>SoapAdminCA - Programa de Instalação</li> <li>Selecionar Componentes         <ul> <li>Quais componentes devem ser instalados?</li> </ul> </li> <li>Selecione os componentes que você quer instalados quer instalar. Clique em Avançar que no componentes que você não quer instalar. Clique em Avançar que no componentes que você quer instalados quer instalados quer instalado</li></ul> | stalar; desmarqu<br>uando estiver p  | ie os component<br>ronto para conti | es que<br>nuar.  |
| <ul> <li>SoapAdminCA - Programa de Instalação</li> <li>Selecionar Componentes<br/>Quais componentes devem ser instalados?</li> <li>Selecione os componentes que você quer instalados quer instalar. Clique em Avançar que no componentes que você não quer instalar.</li> </ul>                                                                                                    | stalar; desmarqu<br>uando estiver p  | ie os component<br>ronto para conti | Les que<br>nuar. |
| <ul> <li>SoapAdminCA - Programa de Instalação</li> <li>Selecionar Componentes<br/>Quais componentes devem ser instalados?</li> <li>Selecione os componentes que você quer instalar. Clique em Avançar q<br/>você não quer instalar. Clique em Avançar q</li> <li>Completo</li> </ul>                                                                                                    | stalar; desmarqu<br>uando estiver p  | ie os component<br>ronto para conti | Les que<br>nuar. |
| <ul> <li>SoapAdminCA - Programa de Instalação</li> <li>Selecionar Componentes</li> <li>Quais componentes devem ser instalados?</li> <li>Selecione os componentes que você quer instalar. Clique em Avançar q</li> <li>11</li> </ul>                                                                                                    | stalar; desmarqu<br>uando estiver p  | e os component<br>ronto para conti  | Les que<br>nuar. |
| <ul> <li>SoapAdminCA - Programa de Instalação</li> <li>Selecionar Componentes</li> <li>Quais componentes devem ser instalados?</li> <li>Selecione os componentes que você quer instalar. Clique em Avançar que você não quer instalar. Clique em Avançar que termos</li> </ul>                                                                                                    | stalar; desmarqu<br>uando estiver p  | ie os component<br>ronto para conti | es que<br>nuar.  |
| SoapAdminCA - Programa de Instalação Selecionar Componentes Quais componentes devem ser instalados? Selecione os componentes que você quer instalar. Clique em Avançar que você não quer instalar. Clique em Avançar que to componentes                                                                                                    | stalar; desmarqu<br>uando estiver p  | ie os component<br>ronto para conti | es que<br>nuar.  |

| 🚔 SoapAdminCA - Programa de Instalação 📃 🗆 🗲                                                                                |
|----------------------------------------------------------------------------------------------------|
| Selecionar a Pasta do Menu Iniciar<br>Onde o Programa de Instalação deve colocar os atalhos do programa?                    |
| O Programa de Instalação irá criar os atalhos do programa na seguinte pasta do Menu Iniciar.                                |
| Clique em Avançar para continuar. Se você quiser escolher outra pasta, clique em<br>Procurar.                               |
| 12 SoapAdminCA Procurar                                                                                                    |
|                                                                                                    |
|                                                                                                    |
|                                                                                                    |
|                                                                                                    |
| < <u>V</u> oltar <u>A</u> vançar > Cancelar                                                                                 |
| SoapAdminCA - Programa de Instalação                                                                                        |
| Pronto para Instalar<br>O Programa de Instalação está pronto para começar a instalação de<br>SoapAdminCA no seu computador. |
| Clique Instalar para iniciar a instalação, ou clique em Voltar se você quer revisar ou<br>alterar alguma configuração.      |
| Local de destino:<br>C:\Program Files (x86)\Automatiza\SoapAdminCA                                                          |
| Tipo de Instalação:<br>Completo                                                                                             |
| Componentes selecionados:<br>SoapAdminCA<br>Manual do Sistema<br>Driver_Cadastrador_de_Mesa_NEO                             |
| Pasta do Menu Iniciar:<br>SoapAdminCA                                                                                       |
|                                                                                                    |
| <ul> <li>&lt; <u>V</u>oltar</li> <li>Cancelar</li> </ul>                                                                    |

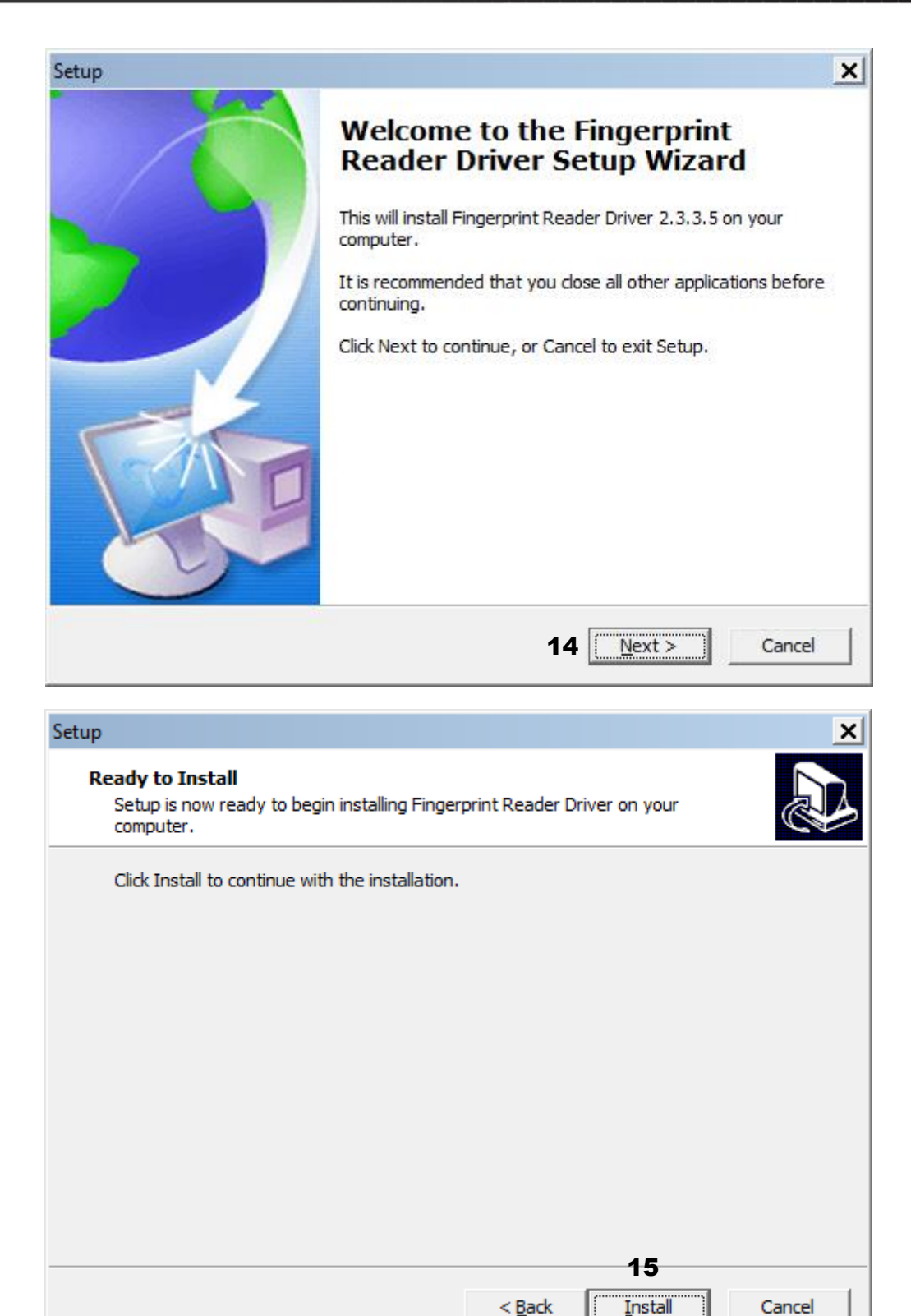

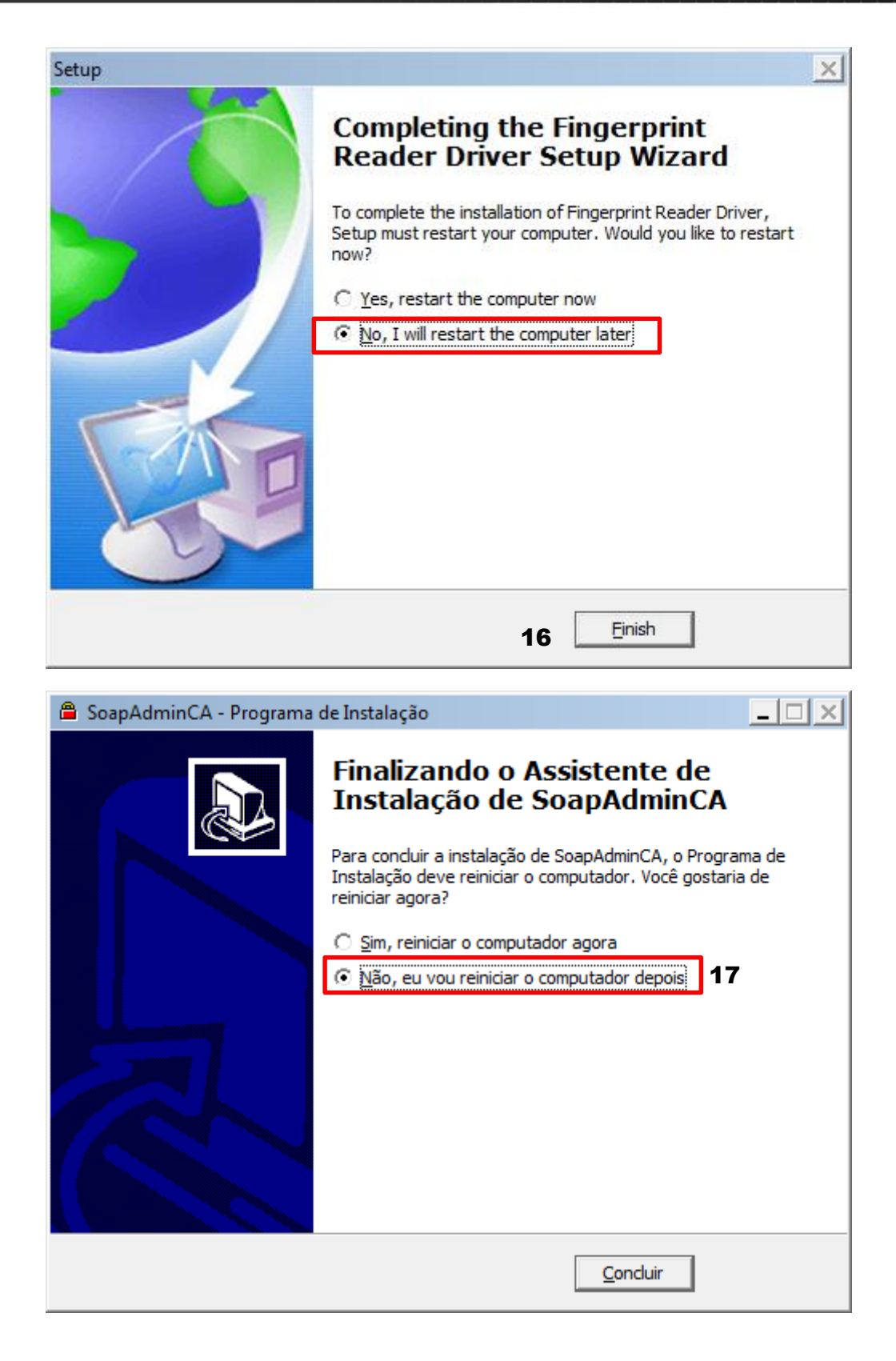

## Δυτοπδτιζδ

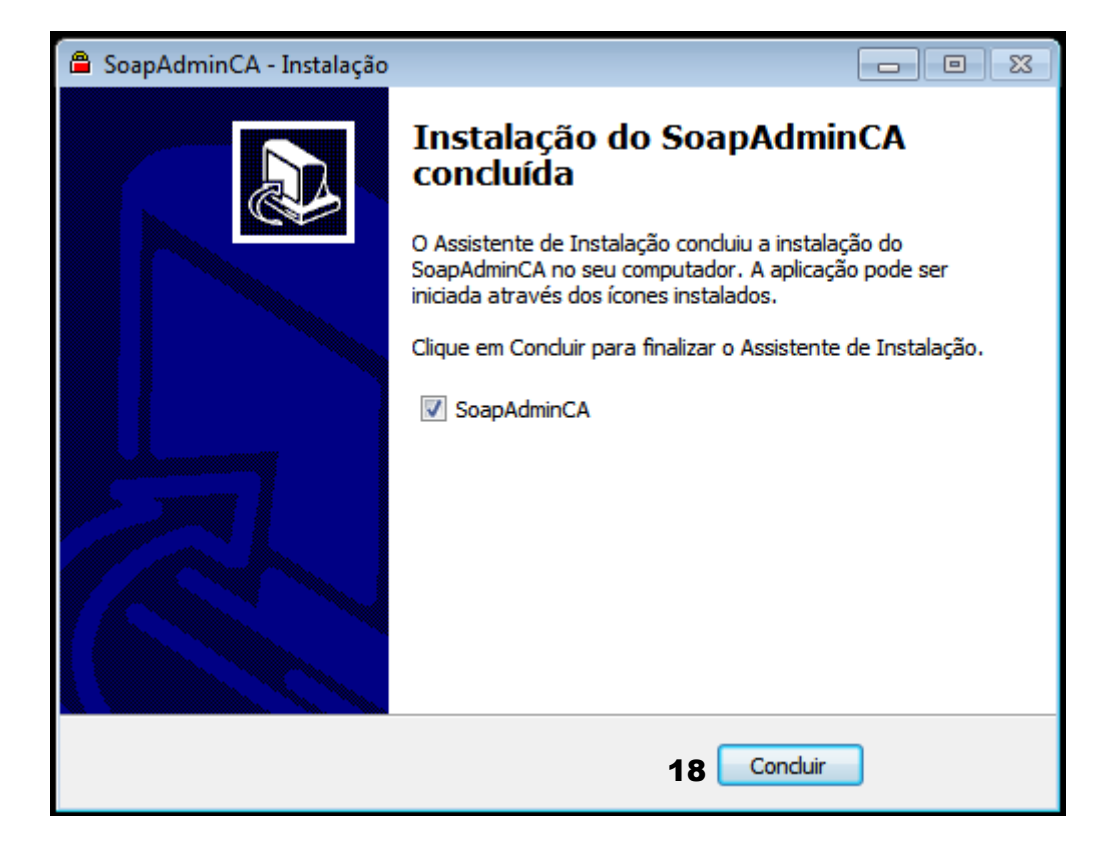

- 6. Após o download concluído, dê um duplo clique na pasta compactada do software e execute o instalador como "administrador";
- 7. Na nova janela, selecione a opção "Executar";
- 8. Na próxima janela clique na opção "Seguinte";
- 9. Selecione a opção "Aceito" para os termos do contrato e em seguida "Seguinte";
- 10. Verifique a pasta do computador onde será instalado o aplicativo, "C:\Program Files\Automatiza\SoapAdmin" e selecione a opção "Seguinte";
- 11. Selecione a opção "Completo" na seleção dos componentes e clique em "Seguinte";
- 12. Selecione a pasta onde será gravado os ícones de atalho do aplicativo e depois clique em "Seguinte".
- 13. Por fim clique na opção "Instalar" e acompanhe a progressão do processo de instalação;
- 14. Ao finalizar a instalação, o processo de instalação de Drivers de periféricos irá iniciar. Na nova janela, selecione a opção "Next".
- 15. Na nova janela selecione a opção "Install".
- 16. Após a progressão da instalação selecione a opção "No, I will restart the computer later" e clique na opção "Finish" para finalizar o processo de instalação.
- 17. Faça a mesma opção para aproxima tela de finalização de instalação para o Soap Admin.
- 18. Para finalizar selecione a opção "Concluir", para finalizar o processo de instalação. O software iniciará automaticamente.

### 5. Desinstalação do software

Para desinstalar o software SOAP ADMIN, execute os processos abaixo:

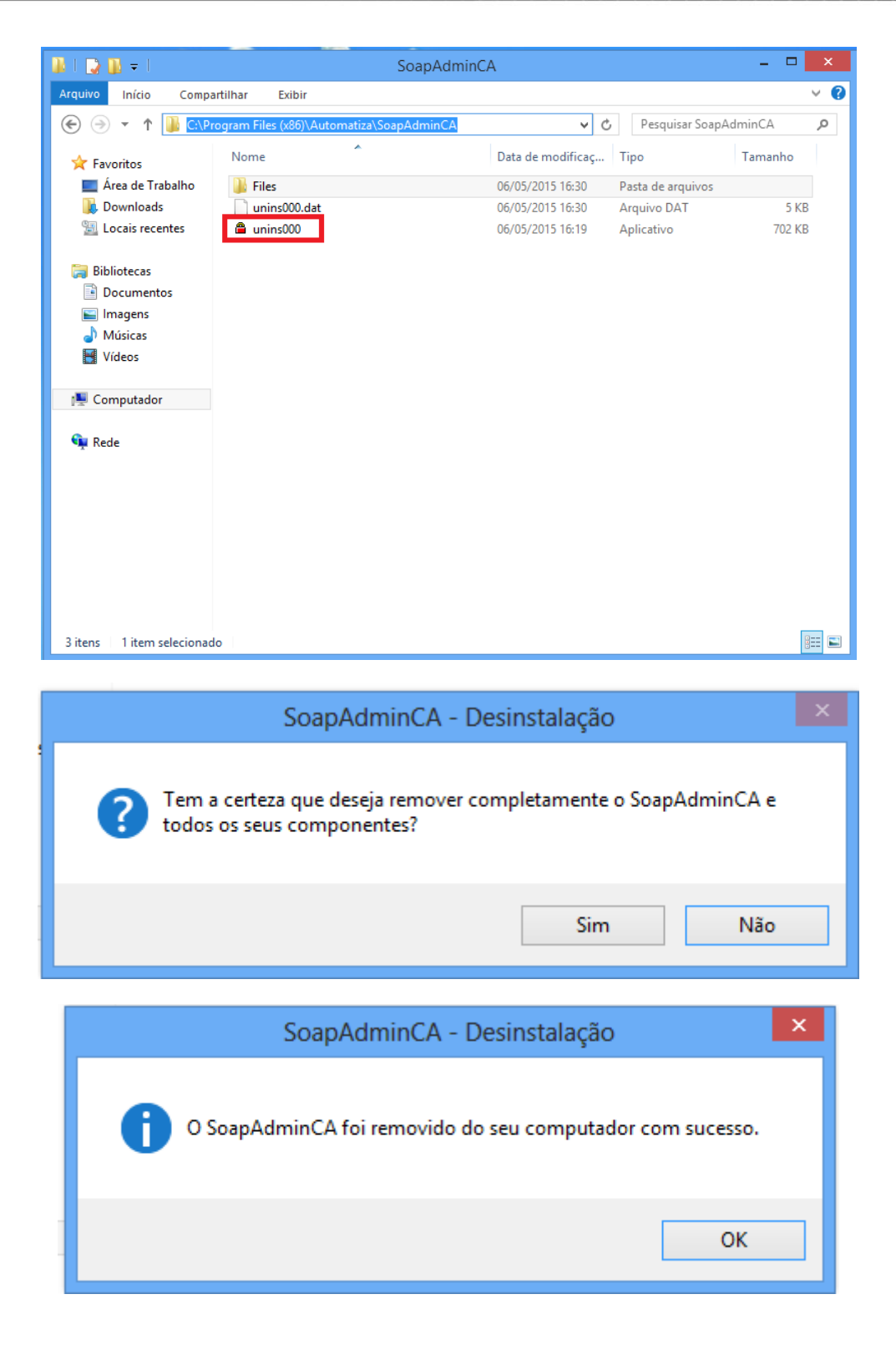

| 👪 l 💽 👪 = l                                                                                                    |                                                                                                    | Arquivos de Prograr                                                                                                    | nas (x86)                                                                                                    |                                                                                                    | - 🗆 🗙           |
|----------------------------------------------------------------------------------------------------|----------------------------------------------------------------------------------------------------|----------------------------------------------------------------------------------------------------|----------------------------------------------------------------------------------------------------|----------------------------------------------------------------------------------------------------|-----------------|
| Arquivo Início Compa                                                                                                    | rtilhar Exibir                                                                                            |                                                                                                    |                                                                                                    |                                                                                                    | v 😯             |
| 📀 🌛 🔻 🕇 <u>)</u> « Dis                                                                                                    | sco Local (C:) → Arqui                                                                                    | vos de Programas (x86) 🔸                                                                                                    | ~ ¢                                                                                                    | Pesquisar Arqui                                                                                                    | /os de Progra 🔎 |
| 🔆 Favoritos                                                                                                    | Nome                                                                                                    | *                                                                                                    | Data de modificaç                                                                                                    | Тіро                                                                                                    | Tamanho         |
| <ul> <li>Área de Trabalho</li> <li>Downloads</li> <li>Locais recentes</li> <li>Bibliotecas</li> <li>Documentos</li> <li>Imagens</li> <li>Músicas</li> <li>Vídeos</li> </ul> | Automatiza Common Fi FPSensor Internet Exp Microsoft.N Windows De Windows M Windows M Windows M Windows M | Abrir<br>Abrir em nova janela<br>Fixar na Tela Inicial<br>Compartilhar com<br>Incluir na biblioteca<br>Enviar para<br>Recortar | <ul> <li>5/2015 16:30</li> <li>7/2012 05:13</li> <li>5/2015 13:29</li> <li>7/2012 07:32</li> <li>7/2012 07:32</li> <li>7/2012 07:32</li> <li>7/2012 07:32</li> <li>7/2012 07:32</li> <li>7/2012 07:32</li> <li>7/2012 07:32</li> <li>7/2012 07:32</li> </ul> | Pasta de arquivos<br>Pasta de arquivos<br>Pasta de arquivos<br>Pasta de arquivos<br>Pasta de arquivos<br>Pasta de arquivos<br>Pasta de arquivos<br>Pasta de arquivos<br>Pasta de arquivos |                 |
| 1툦 Computador                                                                                                    | Windows N Windows Pł                                                                                      | Copiar<br>Criar atalho                                                                                                    | 7/2012 05:13                                                                                                    | Pasta de arquivos<br>Pasta de arquivos                                                                                                    |                 |
| <table-of-contents> Rede</table-of-contents>                                                                                                    | 🕌 Windows Pc 🔞                                                                                            | Excluir<br>Renomear<br>Propriedades                                                                                            | 7/2012 05:13                                                                                                    | Pasta de arquivos                                                                                                    |                 |
| 12 itens 1 item selecionad                                                                                                    | do                                                                                                    |                                                                                                    |                                                                                                    |                                                                                                    |                 |

1. Acesse o arquivo "unins000" na pasta: c:\Program Files (x86)\Automatiza\SoapAdminCA;

- 2. Na nova janela, confirme o processo de desinstalação clicando no botão "Sim";
- 3. Confira a mensagem de confirmação e selecione a opção "OK";
- 4. Exclua a pasta "Automatiza" localizada no endereço c:\Program Files (x86)\Automatiza\SoapAdminCA;

Importante: Após o término da desinstalação reinicie o computador.

### 6. Janela Principal

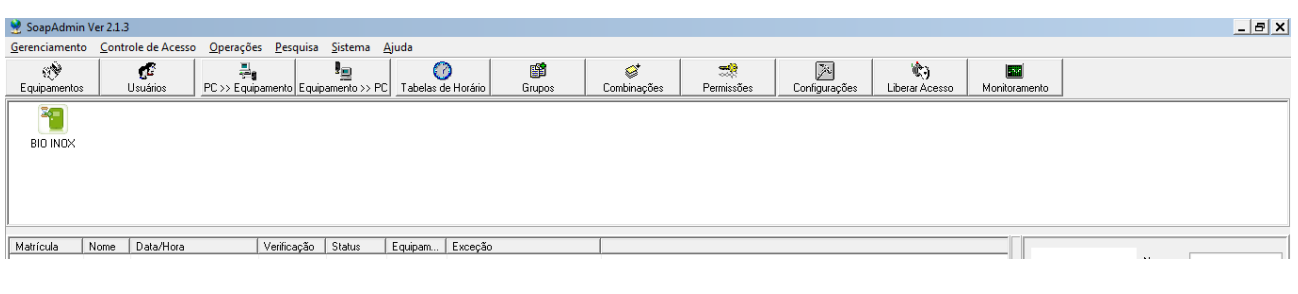

- 1. Equipamentos
- 2. Usuários
- 3. PC>>Equipamento
- 4. Equipamento>>PC
- 5. Tabela de horário
- 6. Grupos
- 7. Combinações
- 8. Permissões
- 9. Configurações
- 10. Liberar Acesso
- 11. Monitoramento.

### 6.1. Cadastrar dispositivo

Para cadastrar um dispositivo deve-se seguir os passos abaixo:

| - 63           |             |                   |                     | 0                  |                                                                                  |                                     |                                                                         | 1 00 1                        |                      |               | 1         |                              |
|----------------|-------------|-------------------|---------------------|--------------------|----------------------------------------------------------------------------------|-------------------------------------|-------------------------------------------------------------------------|-------------------------------|----------------------|---------------|-----------|------------------------------|
| upamentos      | Usuários    | PC >> Equipamento | Equipamento >> PC   | Tabelas de Horário | Gnupos                                                                           | Combinações                         | Pemissões                                                               | Configurações                 | K)<br>Liberar Acesso | Monitoramento |           |                              |
| BIO INOX       |             |                   |                     |                    |                                                                                  |                                     |                                                                         |                               |                      |               |           |                              |
|                |             |                   | Gerenciar           | nento de Equipamen | tes                                                                              |                                     |                                                                         |                               |                      | ×             |           |                              |
| Note Note      | b Data/Hora | Veilca            | gao_S_Luta<br>Equip | amento<br>MDK      | Intomações Com<br>Parlimetros de Con<br>Nome<br>Comunicação<br>Dhave comunicação | niceção   Wiega<br>* Cadastro de Er | nd   Biometria   Errer<br>quipamento<br>ricação: TCP:<br>Endereço IP: [ | gia   Acesso   Milare  <br>AP | Geral Pendive        |               | (Picture) | Nome:<br>Matricula<br>Dept.: |
|                |             |                   |                     |                    | Opções de Comuni<br>BaudRate<br>Endereco IP<br>Dheve comunicação                 | 0.                                  | Pota 4                                                                  | orr Unit                      | 5<br>6               |               |           |                              |
|                |             |                   | 2                   | mar Excluir        | E Etre                                                                           | Para utilizar o<br>no equipame      | er Config                                                               | ção, esta deve ser del        | nida também          |               |           |                              |
|                |             |                   |                     |                    |                                                                                  |                                     |                                                                         |                               |                      |               |           |                              |
| NOT DE EXCEÇÃO |             | 1                 |                     |                    |                                                                                  |                                     |                                                                         |                               |                      |               |           |                              |

1. Na tela inicial do software, clique no botão "Equipamentos", uma nova janela será aberta;

- 2. Clique no botão "Adicionar", uma nova janela será aberta;
- 3. A Comunicação deve ser TCP/IP;
- 4. Em endereço IP coloque o IP que foi cadastrado no equipamento;
- 5. A porta deve ser 4370;
- 6. Escolha um nome para o equipamento;
- 7. Clique no botão "conectar", a mensagem abaixo deve aparecer;
- 8. Clique em "OK" para salvar.
- 9. Clique em "OK" novamente na janela de confirmação que aparecerá.

**Observação:** A chave comunicação (tópico 4.2) deve ficar em branco caso o aparelho não tenha, caso já tenha sido cadastrado é obrigatório o uso dela para pode ter acesso ao dispositivo.

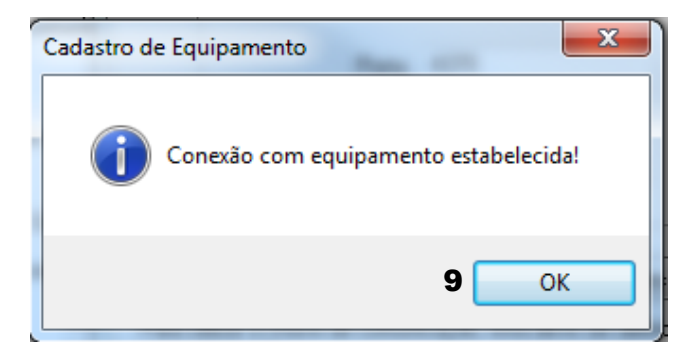

Atenção: Se seu equipamento for NEO ou DUO, deve-se configurar a comunicação do equipamento, para isso leia-o manual do mesmo. Já se seu equipamento for BIO INOX PLUS ou BIO INOX a forma de cadastro de equipamento no software é diferente. Então o leia o manual dos equipamentos.

#### 6.2. Chave de comunicação

O SOAPADMIN possui uma função chamada "Chave de Comunicação", que limita o acesso ao aparelho por conexão tcp/ip para apenas aqueles que conhecem a senha. Para isso, é necessário cadastrar via software uma senha no aparelho, que deverá ser adicionada à configuração do dispositivo no software. Para ativá-la, siga os passos abaixo com o exemplo do dispositivo NEO:

- 1. Clique com o botão direito do mouse no equipamento cadastrado. Clique em "Propriedades";
- 2. Na janela "Gerenciamento de Equipamentos" clique na aba "Comunicação";
- 3. Clique em "Ler Config.";
- 4. Em "Parâmetros de Comunicação", na caixa "Chave comunicação", insira a senha desejada;
- 5. Na mesma aba, mas agora em "Opções de comunicação", clique na caixa "Chave comunicação:" e digite a mesma senha do item anterior;
- 6. Clique em "Aplicar Config.";
- 7. Reinicie o equipamento (propriedades>geral>reiniciar).

| 🔮 Sistema de      | Controle | e de Acesso V         | er 2.4.4.1041 |                 |              |          |                |              |         |                  |                  |                   |              |
|-------------------|----------|-----------------------|---------------|-----------------|--------------|----------|----------------|--------------|---------|------------------|------------------|-------------------|--------------|
| Gerenciament      | o Cont   | role de Acesso        | o Operaçõe    | es Pesquis      | a Sistema    | Ajuda    |                |              |         |                  |                  |                   |              |
| 🛞<br>Equipamentos | s        | <b>وت</b><br>Usuários | PC >> Equi    | l<br>pamento Eq | uipamento >> | PC Tabel | os de Horário  | 💕<br>Grupos  |         | 🧭<br>Combinações | Rermissões       | Configuraçõe      | s Liberar    |
| NEO               | 1        |                       |               |                 |              |          |                |              |         |                  |                  |                   |              |
| Matrícula         | Nome     | Data/Hora             |               | Verificação     | Status       | Equipar  | n<br>Gerenciam | ento de Equ  | ipamen  | tos              |                  |                   | ×            |
|                   |          |                       |               |                 |              |          | Informaci      | ñes Comuni   | cacão   | and Biome        | tria Energia LAc | esso Mifare Geral | Pendrive ]   |
|                   |          |                       |               |                 |              |          | Parâmet        | ros de Comur | nicação | Zegana polonia   |                  |                   | [ i chante ] |
|                   |          |                       |               |                 |              |          |                | Nome:        | NEO     |                  |                  |                   |              |
|                   |          |                       |               |                 |              |          | Co             | municação:   | TCP/IF  | · •              | No. Equip.:      |                   | 1            |
|                   |          |                       |               |                 |              |          | E              | ndereço IP:  | 192.    | 168 . 1 . 201    | Porta:           | 4                 | 1370         |
|                   |          |                       |               |                 |              |          | Chave co       | municação:   | *****   | 4                |                  |                   |              |
|                   |          |                       |               |                 |              |          | _              |              |         |                  |                  | Testar Conexão    |              |
|                   |          |                       |               |                 |              |          | Opções         | de Comunica  | ção     |                  |                  |                   |              |
|                   |          |                       |               |                 |              |          |                | BaudRate:    | 115200  | ) 🔽              | ID:              | 1                 |              |
|                   |          |                       |               |                 |              |          | E              | ndereço IP:  | 192.    | 168 . 1 . 201    | Velocidade rede: | AUTO              | •            |
|                   |          |                       |               |                 |              |          | Chave co       | municação:   | *****   | 5                | Máscara rede:    | 255 . 255 . 255 . | 0            |
|                   |          |                       |               |                 |              |          |                | Gateway:     | 0.      | 0.0.0            |                  |                   |              |
|                   |          |                       |               |                 |              |          |                | ✓ Etherne    | et .    | RS232            |                  | RS485             |              |
|                   |          |                       |               |                 |              |          |                |              |         | Ler Config.      | 3 Aplicar Confi  | <b>⊶</b> 6        |              |

Com esta função habilitada, a senha estará salva no equipamento, que poderá se comunicar apenas com computadores que souberem a senha configurada em "Chave de Comunicação".

**Observação 1:** Para retirar a chave de comunicação, é necessário resetar o aparelho em **Reset Opções** onde ele retorna para as opções de fábrica para isso olhe o manual do equipamento.

**Observação 2:** Para acessar o aparelho em outro computador basta cadastrar o dispositivo (tópico 5.1), em chave de comunicação digitar a senha adicionada e depois clicar em "Conectar".

| Gerenciamento de Equipament | 05                                                                                           | × |
|-----------------------------|----------------------------------------------------------------------------------------------|---|
| Lista<br>Equipamento        | Informações Comunicação   Wiegand   Biometria   Energia   Acesso   Mifare   Geral   Pendrive |   |
| *                           | Cadastro de Equipamento                                                                      |   |
|                             | Comunicação: TCP/IP                                                                          |   |
|                             | Endereço IP: 192 . 168 . 1 . 201                                                             |   |
|                             | Porta: 4370                                                                                  |   |
|                             | Chave comunicação:                                                                           |   |
|                             | Nome: NEO                                                                                    |   |
|                             | Conectar OK X Cancelar                                                                       |   |
| Adicionar Excluir           | Para utilizar a chave de comunicação, esta deve ser definida também<br>no equipamento.       | ] |
|                             | Ler Config. Aplicar Config.                                                                  |   |

#### 6.3. Gerenciamento de equipamento

Na janela gerenciamento de equipamento pode-se verificar as informações e configurações do equipamento. Com a leitura dessas informações do equipamento é possível editá-las.

Para visualizar ou editar configurações do equipamento siga os passos abaixo:

| Gerenciamento de Equipamen | itos                                                                            | × |
|----------------------------|---------------------------------------------------------------------------------|---|
| Lista<br>Equipamento       | Informações Comunicação Wiegand Biometria Energia Acesso Mifare Geral Pen drive | 1 |
|                            | 3 Reiniciar Equipamento Desligar Equipamento Capturar Imp. Digital              |   |
|                            | Sincronizar Data/Hora Eliminar Admin.                                           |   |
|                            | Rest. Config. Fabrica Atualizar Firmware                                        |   |
|                            |                                                                                 |   |
|                            | Formato data: DD-MM-YY  Algoritmo imp. dig.: V10                                |   |
|                            | Voz: Ligado 🔹 Idioma(Português):                                                |   |
|                            | Verificar Voz: Ligado 💌 TimeOut Operação: 60                                    |   |
| Adicionar Excluir          | Som teclado: Ligado Volume: 60 🖨 B(0-50)M(51-80)A(81-100)                       |   |
|                            | 1 2<br>Ler Config. Aplicar Config.                                              |   |

- 1. Clique no botão "Ler Config." para ler as informações que estão configuradas no equipamento;
- 2. Faça as alterações que achar necessário na janela, clique em "Aplicar Config." para salvar as alterações feitas;
- 3. Para que as alterações sejam salvas no equipamento deve-se clicar na aba "Geral" e no botão "Reiniciar Equipamento".

É possível fazer configurações no equipamento na janela principal, para isso siga os passos abaixo:

| 🔮 SoapAdmin Ve                 | er 2.1.3                                                                                                    |                  |                    |           |                      |               |           |                              |
|--------------------------------|----------------------------------------------------------------------------------------------------|------------------|--------------------|-----------|----------------------|---------------|-----------|------------------------------|
| Gerenciamento                  | Controle de Acesso                                                                                             | Operações Pe     | squisa Sistema     | Ajuda     |                      |               |           |                              |
| equipamentos                   | Usuários I                                                                                                    | 문)>> Equipament  | o Equipamento >> F | vc        |                      |               |           |                              |
| 7 abelas de Horário            | Grupos                                                                                                    | 💕<br>Combinações | Rermissões         | Configura | ações Liberar Acesso | Monitoramento |           |                              |
| 1 BIO INO BA<br>AI<br>At<br>At | aixar Registros <b>2</b><br>pagar Registros<br>tualizar Data/Hora<br>tualizar Firmware<br>einiciar Equipamento | 3<br>4<br>5      |                    |           |                      |               |           |                              |
| Matrícula Pr                   | ropriedades <b>6</b><br>esligar Som                                                                            |                  | cação Status       | Equipam   | Exceção              |               | (Picture) | Nome:<br>Matrícula:<br>Dept: |
| I<br>⊫Eventos de Exceçã        | ão                                                                                                    |                  |                    |           |                      |               |           |                              |
| Matrícula D                    | )ata/Hora                                                                                                    | Equipamento      | Evento             |           |                      |               |           | ×<br>•                       |
|                                |                                                                                                    |                  |                    |           |                      |               |           |                              |

- 1. Na tela inicial do software, clique com o botão direito do mouse no equipamento cadastrado;
- 2. Ao clicar em "Baixar Registros" serão baixados todos os eventos gerados no equipamento;
- 3. Ao clicar em "Apagar Registros" serão apagados todos os eventos gerados no equipamento;
- 4. Ao clicar em "Atualizar Data/Hora" será sincronizado a hora e data do equipamento com a hora e data do PC;
- 5. Ao clicar em "Reiniciar Equipamento" o mesmo será reiniciado;
- 6. Ao clicar em "Propriedades", a janela de Gerenciamento de Equipamentos será aberta.

#### 6.4. Cadastro de Usuários

Para cadastrar usuários deve-se seguir os passos abaixo:

| Userent annel Controle de Acesso Operagones Pecques Statema Ajuda<br>Equiponentos 1 Os PC >> Equipamento >> PC Tabelas de Horário Brupos Combinações Perrissões Configurações Liberal Acesso Mondoramento<br>NED<br>NED<br>Matricula Nome Data/Hors Ve<br>Matricula Nome Data/Hors Ve<br>Inte Data/Hors Ve<br>Inte Data/ | 2                        |                  |                                 |                                                                            | SoapAdmir                       | n Ver 2.1.5                                |                                              |                                                                                                    |                 |                                                                                                    |                          |               |
|----------------------------------------------------------------------------------------------------|--------------------------|------------------|---------------------------------|----------------------------------------------------------------------------|---------------------------------|--------------------------------------------|----------------------------------------------|----------------------------------------------------------------------------------------------------|-----------------|----------------------------------------------------------------------------------------------------|--------------------------|---------------|
| NED       Gerenciamento de Usuários       X         Matricula       Nome       Data/Hora       Verificad       Desse taría des para agrupar         Matricula       Nome       Data/Hora       Verificad       Desse taría des para agrupar         Matricula       Nome       Data/Hora       Verificad       Sexo       Cargo       Automatica       Impresa Marc       Documenta, So       Verificad       To       Nome       Automatica       Impresa Marc       Documenta, So       Verificad       To       Nome       Automatica       Impresa Marc       Documenta, So       Verificad       To       To <th>Equipamentos</th> <th>Controle de Aces</th> <th>so Operações I<br/>PC&gt;&gt; Equipame</th> <th>resquisa Sistema Aj<br/>P<br/>nto Equipamento &gt;&gt; PC</th> <th>uda<br/>()<br/>Tabelas de Horário</th> <th>Grupos</th> <th>Combin</th> <th>•<br/>ações</th> <th>式<br/>Permissões</th> <th>Configurações</th> <th>👘)<br/>Liberar Acesso</th> <th>Monitoramento</th>                                                                                                    | Equipamentos             | Controle de Aces | so Operações I<br>PC>> Equipame | resquisa Sistema Aj<br>P<br>nto Equipamento >> PC                          | uda<br>()<br>Tabelas de Horário | Grupos                                     | Combin                                       | •<br>ações                                                                                                    | 式<br>Permissões | Configurações                                                                                                    | 👘)<br>Liberar Acesso     | Monitoramento |
| Imp. Digital Face Importar Exportar Conectar equipamento antes de iniciar o cadastro de impressão digital ou cartão.                                                                                                    | Equipamentos         NEO | Nome Data/Hora   | PC >> Equipame                  | Lista de Usuários<br>Arraste um cabeçalho<br>Matrícula V Nome<br>* 1 Auton | Tabelas de Horário              | Grupos<br>Grupar<br>to Sexo<br>presa Masc. | Combin<br>erenciamer<br>Cargo [<br>Documenta | nto de Usu<br>Dept.<br>3 Nome<br>4 Matrícula<br>5 Sexo<br>6 Cargo<br>Permissão<br>No. Cartão<br>Gerencian<br>Cad | Permissões      | Contigurações  Contigurações  Contigurações  Forma  Forma | Liberar Ácesso           | Monitoramento |
|                                                                                                    |                          |                  |                                 | Imp. Digital                                                               | Face Im                         | nportar                                    | ► Exportar                                   | Conectar e<br>cartão.                                                                                            | quipamento ante | s de iniciar o cadastr                                                                                                    | o de impressão digital o | bu            |

- 1. Na tela inicial do software, clique no botão "Usuários", uma nova janela será aberta;
- 2. Clique no botão "+" para cadastrar um usuário;
- 3. Coloque um nome para o usuário;
- 4. Em matrícula coloque um PIN (número de identificação pessoal). Caso não coloque será preenchido automaticamente;
- 5. Escolha o sexo do usuário;
- 6. Coloque o cargo do usuário;
- 7. Escolha a permissão desse usuário perante o dispositivo, a qual pode ser de usuário comum, administrador cadastrador, admin ou supervisor;
- 8. Clique no botão "√" para salvar o cadastro do usuário.

#### 6.4.1. Cadastro de chaves

#### 6.4.1.1. Cadastro de senha

Para cadastrar uma senha, clique na aba "Usuários" e siga os passos abaixo:

| Gerenciamento de Usuários                                                                                                    | 22                                                                                                    |
|----------------------------------------------------------------------------------------------------|----------------------------------------------------------------------------------------------------|
| Lista de Usuários<br>Arraste um cabeçalho para esta área para agrupar<br>Matrícula Nome Departamento Sexo Cargo<br>> 1 Automatiza Company Masc. Documenta<br>1                         | Image: Company   Dept.:   Company   Nome:   Automatiza   Matrícula:   1   Sexo:   Image: Masc.   Fem.                                                                                                    |
| Configuração de Senha         A nova senha deve ser digitada 2 vezes para confirmação.         Nova Senha:       3         Confirmação:       ******         5       ✓ OK       X Sair | Cargo: Documentação         Permissão: Usuário         No. Cartão:         Definir Senha         Q         Definir Senha         Gerenciamento de Impressões Digitais         Conectar Equipamento         Cad.com Scanner         Cad.com Equip.         Cadastrar         Verificar         O Versão FP 9.0         PC >> Equipamento         Equipamento         PC >> Equipamento         Equipamento         Equipamento         Equipamento         Equipamento         Equipamento         Equipamento         Equipamento         Equipamento         Equipamento         Equipamento         Equipamento         Equipamento         Equipamento         Equipamento |
| 1       Imp. Digital       Face       Importar   Exportar                                                                                                    | Conectar equipamento antes de iniciar o cadastro de impressão digital ou<br>cartão.                                                                                                    |

1. Clique em um usuário cadastrado;

2. Clique no botão "Definir Senha", uma nova janela será aberta, "Configuração de Senha";

3. Digite a senha ela deve ter obrigatoriamente 5 dígitos;

4. Repita a senha;

5. Clique no botão "OK" para salvar a senha.

#### 6.4.1.2. Cadastro de Cartão (RFID)

Para cadastrar um cartão, vá à janela "Gerenciamento de Usuários" e siga os passos abaixo:

| Gerenciamento de Usuários                                                           | ×                                                                                                    |
|-------------------------------------------------------------------------------------|----------------------------------------------------------------------------------------------------|
| Lista de Usuários                                                                   |                                                                                                    |
| Arraste um cabeçalho para esta área para agrupar                                    | Dept.: Company Foto                                                                                                    |
| Matrícula Nome Departamento Sexo Cargo<br>1 Automatiza Company Masc. Documenta<br>1 | Nome: Automatiza<br>Nome: Automatiza<br>Matrícula: 1<br>Sexo: Masc. Fem.<br>Cargo: Documentação<br>Permissão: Usuário<br>No. Cartão:<br>Definir Senha<br>Gerenciamento de Impressões Digitais<br>2<br>DUO<br>Cad.com Scanner<br>Cad.com Equip.<br>Cadastrar<br>Venificar |
| 1<br>Imp. Digital Face Importar Exportar                                            | Versão FP 9.0     Versão FP 10.0     PC >> Equipamento     Equipamento >> PC     Gravar Cartão (Equip.)     Limpar Cartão (Equip.) Conectar equipamento antes de iniciar o cadastro de impressão digital ou cartão.                                                      |

- 1. Clique em um usuário;
- 2. Selecione o dispositivo que irá capturar o cartão;
- 3. Clique no botão "Conectar Equipamento", para que o equipamento possa se comunicar com o PC;

| Gerenciamento de Usuários                        | 5                                                                                  |
|--------------------------------------------------|------------------------------------------------------------------------------------|
| Lista de Usuários                                |                                                                                    |
| Arraste um cabeçalho para esta área para agrupar | Dept : Company                                                                     |
| Matrícula Nome 🗨 Departamento 🗨 Sexo Cargo [     |                                                                                    |
| I Automatiza Company Masc. Documenta             | Matricula: 1                                                                       |
|                                                  | Maurcula.                                                                          |
|                                                  | Sexo: 💿 Masc. 💿 Fem.                                                               |
|                                                  | Cargo: Documentação                                                                |
|                                                  | Permissão: Usuário 🔹                                                               |
|                                                  | <b>4</b> No. Cartão: 4093184 😅 🖉                                                   |
|                                                  | Definir Senha                                                                      |
|                                                  | Gerenciamento de Impressões Digitais                                               |
|                                                  | DUO    Desconectado                                                                |
|                                                  | Card and Card and Engine Card about Visition                                       |
|                                                  | Cad.com Scanner Cau.com Equip. Cadastrar Venncar                                   |
|                                                  |                                                                                    |
|                                                  |                                                                                    |
|                                                  | PC >> Equipamento Equipamento >> PC                                                |
|                                                  | Gravar Cartão (Equip.)                                                             |
|                                                  |                                                                                    |
|                                                  |                                                                                    |
|                                                  | Conectar equipamento antes de iniciar o cadastro de impressão digital ou<br>cartão |
| Imp. Digital Face Importar Exportar              |                                                                                    |

4. Passe o cartão que deseja cadastrar no equipamento, então o número do cartão irá aparecer;

5. Clique no botão " $\checkmark$ " para salvar o cadastro.

#### 6.4.1.3. Cadastro de cartão (RFID) com cadastrador de mesa

Para cadastrar um cartão, vá à janela "Gerenciamento de Usuários". Conecte o cadastrador de mesa no computar via cabo USB, e siga os passos abaixo:

| Ge  | renciamento    | de Usuários      |                     |       |           | 3 🛛                                                                           |
|-----|----------------|------------------|---------------------|-------|-----------|-------------------------------------------------------------------------------|
| -Li | sta de Usuário | 8                |                     |       |           | $\mathbb{M} \triangleleft F H + F \triangleleft \checkmark X$                 |
| 4   | irraste um cab | eçalho para esta | a área para agrupar |       |           | Dept.: Company                                                                |
| F   | Matrícula 💌    | Nome 💌           | Departamento 💌      | Sexo  | Cargo [   | Nome: Atomaltiza                                                              |
| Ľ   |                | Atomaltiza       | Lompany             | Masc. | Documenta | Matrícula: 1                                                                  |
|     |                |                  |                     |       |           | Sexo: 💽 Masc. 🔿 Fem.                                                          |
|     |                |                  |                     |       |           | Cargo: Documentação                                                           |
|     |                |                  |                     |       |           | Permissão: Usuário                                                            |
|     |                |                  |                     |       |           | No. Cartão: 0003460041 Z                                                      |
|     |                |                  |                     |       |           | Definir Senha                                                                 |
|     |                |                  |                     |       |           | Gerenciamento de Impressões Digitais                                          |
|     |                |                  |                     |       |           | Lonectar E quipamento                                                         |
|     |                |                  |                     |       |           | Cad.com Scanner Cad.com Equip. Cadastrar Verificar                            |
|     |                |                  |                     |       |           |                                                                               |
|     |                |                  |                     |       |           | PC >> Equipamento Equipamento >> PC                                           |
|     |                |                  |                     |       |           | Gravar Cartão (Equip.)                                                        |
|     | 1              |                  |                     |       |           |                                                                               |
| ⊡   |                |                  |                     |       | Þ         | ,<br>Conectar equipamento antes de iniciar o cadastro de impressão digital ou |
|     | Imp. Digital   | Face             | Importar            | E:    | xportar   | cartão.                                                                       |

- 1. Clique em um usuário;
- 2. Passe o cartão que deseja cadastrar no cadastrador de mesa, então o número do cartão irá aparecer;
- 3. Clique no botão " $\checkmark$ " para salvar o cadastro.

#### 6.4.1.4. Cadastro de Biometria

Para cadastrar uma impressão digital (biometria), vá à janela "Gerenciamento de Usuários" e siga os passos abaixo:

|   |                                           |                             |           |                        | G             | ierenciamen          | to de Usu                                                               | ários                                                                            |                                                                       |                                                                          | ×                     |
|---|-------------------------------------------|-----------------------------|-----------|------------------------|---------------|----------------------|-------------------------------------------------------------------------|----------------------------------------------------------------------------------|-----------------------------------------------------------------------|--------------------------------------------------------------------------|-----------------------|
| l | <b>Lista de Usuário</b><br>Arraste um cab | i <b>s</b><br>eçalho para e | esta área | para agrupar           |               |                      |                                                                         | < <b>F F F</b>                                                                   |                                                                       | Foto                                                                     |                       |
|   | Matrícula ▼<br>1<br>1                     | Nome<br>Automatiza          | ▼ Dep     | artamento 💌<br>Empresa | Sexo<br>Masc. | Cargo [<br>Documenta | Dept.<br>Nome<br>Matrícula<br>Sexo<br>Cargo<br>Permissão:<br>No. Cartão | Empresa<br>Automatiza<br>1<br>Masc. O F<br>Documentação<br>Usuário<br>0000409184 | 'em.                                                                  | <b>e</b> 0                                                               |                       |
|   | 1                                         |                             |           |                        |               |                      | Gerencian<br>2 NEI<br>Cad.<br>© '<br>PC<br>Grav                         | var Cartão (Equip.)                                                              | Digitais<br>Conectar<br>d.com Equip.<br>O Versã<br>Equipa<br>Limpar I | Equipamento<br>Cadastrar<br>o FP 10.0<br>amento >> PC<br>Cartão (Equip.) | <b>y</b><br>Verificar |
| • | 1<br>Imp. Digital                         | Fac                         | ce        | Importa                |               | ►<br>Exportar        | Conectar e<br>cartão.                                                   | quipamento antes de                                                              | iniciar o cada                                                        | astro de impressão d                                                     | igital ou             |

- 1. Clique em um usuário;
- 2. Selecione o dispositivo que irá capturar a impressão digital;
- 3. Clique no botão "Conectar Equipamento", para que o equipamento possa se comunicar com o PC;

| Gerenciamen                                         | to de Usuários                                                                                  | ×     |
|-----------------------------------------------------|-------------------------------------------------------------------------------------------------|-------|
| Lista de Lisuários<br>Cadastro de Impressão Digital |                                                                                                 |       |
| Pressione dedo no<br>scanner - Vezes:3              | Dept.: Empresa V Foto<br>Nome: Automatiza<br>Matrícula: 1<br>Sexo: Masc. Fem.                   |       |
|                                                     | Cargo: Documentação                                                                             |       |
|                                                     | No. Cartão: 0000409184 😂 🖉<br>Definir Senha<br>Gerenciamento de Impressões Digitais             |       |
|                                                     | Cad.com Scanner Cad.com Equip. Cadastrar 5                                                      |       |
| L R R Cancelar                                      | PC >> Equipamento     Equipamento >> PC       Gravar Cartão (Equip.)     Limpar Cartão (Equip.) |       |
| Imp. Digital Face Importar Exportar                 | Conectar equipamento antes de iniciar o cadastro de impressão digita<br>cartão.                 | al ou |

- 4. Clique em "Cad. com Equip." (Cadastro com Equipamento);
- 5. Clique no botão "Cadastrar", uma nova janela será aberta;
- 6. Selecione a digital que deseja cadastrar. Coloque 3 vezes a digital escolhida no equipamento;
- 7. Clique em "OK" para sair e salvar.

#### 6.5. Excluir Usuários

Para excluir usuários deve-se seguir os passos abaixo:

| 2                 |       |                  |              |                   |                |                          | Si        | stema de (  | Controle de      | e Acesso Ver        | r 2.4.4.1041              |           |
|-------------------|-------|------------------|--------------|-------------------|----------------|--------------------------|-----------|-------------|------------------|---------------------|---------------------------|-----------|
| Gerenciamento     | Contr | ole de Acesso    | o Operações  | Pesquisa Si       | stema Aju      | ıda                      |           |             |                  |                     |                           |           |
| 🛞<br>Equipamentos | 1     | <b>U</b> suários | PC >> Equip  | amento Equipame   | ento >> PC     | ()<br>Tabelas de Horário | Grupos    | : Co        | S<br>Sembinações | 式<br>Permissões     | Configurações             | Liberar / |
|                   |       |                  |              |                   |                | Ge                       | renciamen | to de Usua  | ários            | 3                   |                           | ×         |
|                   |       |                  | Lista de Usu | ários             |                |                          |           | M           | 4 F FI           | +                   | ~ 51                      |           |
|                   |       |                  | Arraste um c | cabeçalho para es | ta área para ( | agrupar                  | Carao     | Dept.:      | Automatiza       | Excluir             | Foto                      |           |
|                   |       |                  | Naticula     | Carlos            | Aut            | omatiza Masc.            | 2         | Nome:       | Carlos           |                     |                           |           |
|                   |       |                  | 2            | Eduardo           | Aut            | omatiza Masc.            |           | Matrícula:  | 1                |                     |                           |           |
| Matrícula         | Nome  | Data/Hora        | L]°          | relizardo         | Aut            | uniauza masc.            |           | Sexo:       | Masc.            | O Fem.              |                           |           |
|                   |       |                  |              |                   |                |                          |           | Cargo:      |                  |                     |                           |           |
|                   |       |                  |              |                   |                |                          |           | Permissão:  | Usuário          | ~                   |                           |           |
|                   |       |                  |              |                   |                |                          |           | No. Cartão: |                  |                     | i a                       |           |
|                   |       |                  |              |                   |                |                          |           |             | Definir Senh     | a                   |                           |           |
|                   |       |                  |              |                   |                |                          |           | Gerenciam   | iento de Impres  | sões Digitais       | r Equipamento             |           |
|                   |       |                  |              |                   |                |                          |           |             |                  | + Conocic           |                           |           |
|                   |       |                  |              |                   |                |                          |           | Cad         | com Scanner      | Cad.com Equip       | o. Cadastrar              | Verificar |
|                   |       |                  |              |                   |                |                          |           | ٥٧          | /ersão FP 9.0    | ⊖ Vers              | ão FP 10.0                |           |
|                   |       |                  |              |                   |                |                          |           |             |                  |                     |                           |           |
|                   |       |                  |              |                   |                |                          |           | PL          | >> Equipamen     | to Equi             | pamento >> PL             |           |
|                   |       |                  |              |                   |                |                          |           | Grav        | var Cartão (Equ  | ip.) Limpa          | r Cartão (Equip.)         |           |
|                   |       |                  | 3            |                   |                |                          |           |             |                  |                     |                           |           |
|                   |       |                  | •            |                   |                |                          | Þ         | Conectar ec | juipamento anti  | es de iniciar o cao | dastro de impressão digit | alou      |
|                   |       |                  | Imp. Digit   | tal Face          |                | Importar                 | Exportar  | cartão.     |                  |                     |                           |           |
|                   |       |                  |              |                   |                |                          |           |             | _                | _                   |                           | _         |

1. Na janela principal do software, clique no botão "Usuários";

2. Clique no usuário que deseja excluir;

3. Clique no botão "- "(Excluir), uma mensagem de confirmação irá aparecer. Confirme para excluir o usuário.

#### 6.6. Passar dados do PC para o Equipamento

Para passar dados do PC para o equipamento deve-se seguir os passos abaixo:

Na tela inicial do software, clique no botão "Equipamento>>PC", a janela "PC>>equipamento" abrirá.

| Usuário                 |                                                                                        |                                                                        |                                                              |                 | Equipamento                                                                                                    |
|-------------------------|----------------------------------------------------------------------------------------|------------------------------------------------------------------------|--------------------------------------------------------------|-----------------|----------------------------------------------------------------------------------------------------|
|                         | n cabeçalho par                                                                        | ia esta área para                                                      | agrupar                                                      |                 | Arraste um cabeçalho para esta área j                                                                                                    |
| Seleção (               | ✓ Matrícula                                                                            | ▼ Nome                                                                 | Departamento                                                 | Permissão 💌     | Seleção 💌 Equipamento 💌                                                                                                    |
|                         | 1                                                                                      | Automatiza                                                             | a Company                                                    | Usuário         | NEO.                                                                                                    |
|                         |                                                                                        |                                                                        |                                                              |                 |                                                                                                    |
|                         |                                                                                        |                                                                        |                                                              |                 |                                                                                                    |
|                         | 1<br>Todos                                                                             |                                                                        | Inverter                                                     |                 | Todos Inverter                                                                                                    |
|                         | 1<br>Todos<br>3 📝 Impres<br>UserF                                                      | ssão digital                                                           | Inverter<br>5 Carregar                                       | Excluir         | Todos Inverter Conexão com equipamento [NE0] estabelecida (2013-05-16 14:28:01) Operação concluída! (2013-05-16                                                                                                    |
|                         | 1<br>Todos<br>3 V Impres<br>UserF<br>4 V Modo                                          | ssão digital<br>ace                                                    | Inverter<br>5 Carregar<br>Log de Erros                       | Excluir<br>Sair | Todos     Inverter       Conexão com equipamento [NE0]<br>estabelecida (2013-05-16 14:28:01)<br>Operação concluída! (2013-05-16<br>14:28:03)<br>Usuários carrenados: 1     6                                                             |
| )bs.: Usuá<br>1odo cach | 1<br>Todos<br>3 V Impres<br>UserF<br>4 V Modo<br>prios serão exclui<br>ne pode aumenta | ssão digital<br>face<br>r cache<br>ídos apenas do(<br>ar a velocidade. | Inverter<br>5 Carregar<br>Log de Erros<br>s) equipamento(s). | Excluir<br>Sair | Todos       Inverter         Conexão com equipamento [NE0]<br>estabelecida (2013-05-16 14:28:01)<br>Operação concluídal (2013-05-16<br>14:28:03)<br>Usuários carregados: 1       6<br>Imp. digitais carregadas: 1<br>Faces carregadas: 0 |

- 1. Selecione um usuário;
- 2. Selecione o dispositivo no qual deseja colocar os usuários cadastrados no software;
- 3. Selecione a caixa de seleção " Impressão digital";
- 4. Selecione a caixa de seleção " Modo cache";
- 5. Clique no botão "Carregar" para colocar o usuário selecionado no equipamento;
- 6. Verifique se a operação foi concluída.

### 6.7. Passar dados do Equipamento para o PC

Para passar dados do equipamento para o PC deve-se seguir os passos abaixo:

| Equipamentos | Localizar                                                                            | Llsuários no F                                                                                          | quinamento                                              | 2                             |                                                      |                 |            |                |         |               |                                           |           |     |
|--------------|--------------------------------------------------------------------------------------|----------------------------------------------------------------------------------------------------|---------------------------------------------------------|-------------------------------|------------------------------------------------------|-----------------|------------|----------------|---------|---------------|-------------------------------------------|-----------|-----|
|              |                                                                                      | osadnos no z                                                                                            | quipamonito                                             | _                             |                                                      |                 |            |                |         |               |                                           |           |     |
| Equipame A   | Usuários c                                                                           | adastrados no                                                                                           | o sistema                                               |                               |                                                      |                 | Novos usu  | iários (não ca | adastra | ados no siste | ema)                                      |           | _   |
| NEO          | Arraste un                                                                           |                                                                                                    |                                                         | para ag                       | grupar                                               |                 | Arraste ur |                |         |               |                                           |           |     |
| 1            | Selecă 💌                                                                             | Matrícula                                                                                               | Nome                                                    | •                             | Departamer                                           | Permissão 💌     | Selecã 💌   | Matrícula      |         | Nome          | -                                         | Permissão |     |
|              |                                                                                      | 1                                                                                                    | Automati                                                | <u> </u>                      | Company                                              | Usuário         | V          | 2              |         | (onio         |                                           | Us        | uár |
|              |                                                                                      | 1.                                                                                                    |                                                         |                               |                                                      |                 |            | 3              |         |               |                                           | Us        | uár |
|              |                                                                                      |                                                                                                    |                                                         |                               |                                                      |                 | ~          | 4              |         |               |                                           | Us        | uái |
|              |                                                                                      |                                                                                                    |                                                         |                               |                                                      |                 | 2          |                |         |               |                                           |           |     |
|              |                                                                                      |                                                                                                    |                                                         |                               |                                                      |                 |            |                |         |               |                                           |           |     |
|              |                                                                                      |                                                                                                    |                                                         |                               |                                                      |                 |            |                |         |               |                                           |           |     |
|              |                                                                                      |                                                                                                    |                                                         |                               |                                                      |                 |            |                |         |               |                                           |           |     |
|              |                                                                                      |                                                                                                    |                                                         |                               |                                                      |                 |            |                |         |               |                                           |           |     |
|              |                                                                                      |                                                                                                    |                                                         |                               |                                                      |                 |            |                |         |               |                                           |           |     |
|              |                                                                                      |                                                                                                    |                                                         |                               |                                                      |                 |            |                |         |               |                                           |           |     |
|              |                                                                                      |                                                                                                    |                                                         |                               |                                                      |                 |            |                |         |               |                                           |           |     |
|              |                                                                                      |                                                                                                    |                                                         |                               |                                                      |                 |            |                |         |               |                                           |           |     |
|              |                                                                                      |                                                                                                    |                                                         |                               |                                                      |                 |            |                |         |               |                                           |           |     |
|              |                                                                                      |                                                                                                    |                                                         |                               |                                                      |                 |            |                |         |               |                                           |           |     |
|              |                                                                                      | 1                                                                                                    |                                                         |                               |                                                      |                 |            | 3              |         |               |                                           |           |     |
|              |                                                                                      | 1                                                                                                    |                                                         |                               |                                                      |                 |            | 3              |         |               |                                           |           |     |
|              |                                                                                      | 1<br>Todos                                                                                              |                                                         | In                            | werter                                               |                 |            | 3<br>Todos     |         | Inverte       | er                                        |           |     |
|              |                                                                                      | 1<br>Todos                                                                                              |                                                         |                               | werter                                               |                 |            | 3<br>Todos     |         | Inverte       | er                                        |           |     |
|              | Todos us                                                                             | 1<br>Todos<br>suários                                                                                   | Modo cacł                                               | In In                         | iverter 6 Baixar                                     | Excluir         |            | 3<br>Todos     |         | Inverte       | er                                        |           |     |
|              | Todos us                                                                             | 1<br>Todos<br>suários                                                                                   | ✓ Modo cach<br>5                                        | In<br>ne (                    | werter <b>6</b> Baixar                               | Excluir         |            | 3<br>Todos     |         | Inverte       | et la la la la la la la la la la la la la |           |     |
|              | <ul> <li>Todos u:</li> <li>Novos u:</li> </ul>                                       | 1<br>Todos<br>suários<br>suários                                                                        | ✓ Modo cach<br>5                                        | In<br>ne                      | werter <b>6</b> Baixar                               | Excluir         |            | 3<br>Todos     |         | Inverte       | I                                         |           |     |
|              | <ul> <li>Todos u:</li> <li>Novos u:</li> <li>Usuários</li> </ul>                     | 1<br>Todos<br>suários<br>suários<br>selecionados                                                        | ✓ Modo cach<br>5<br>4                                   | In<br>ne                      | werter 6 Baixar Log de Erros                         | Excluir<br>Sair |            | 3<br>Todos     |         | Inverte       | er                                        |           |     |
|              | <ul> <li>Todos u:</li> <li>Novos u</li> <li>Usuários</li> <li>Obs.: Usuár</li> </ul> | 1<br>Todos<br>suários<br>selecionados<br>ios serão excl                                                 | ✓ Modo cach<br>5<br>4                                   |                               | werter 6 Baixar Log de Erros quipamento(s).          | Excluir<br>Sair |            | 3<br>Todos     |         | Inverte       | 21                                        |           |     |
|              | <ul> <li>Todos u:</li> <li>Novos u</li> <li>Usuários</li> <li>Obs.: Usuár</li> </ul> | 1<br>Todos<br>suários (<br>selecionados<br>ios serão excle<br>pode aumen                                | ✓ Modo cacl<br>5<br>4<br>vúdos apenas<br>tar a velocida | In<br>ne (<br>do(s) er<br>de. | werter<br>6 Baixar<br>Log de Erros<br>quipamento(s). | Excluir<br>Sair |            | 3<br>Todos     |         | Inverte       | er                                        |           |     |
|              | <ul> <li>Todos u:</li> <li>Novos u</li> <li>Usuários</li> <li>Obs.: Usuár</li> </ul> | 1       Todos       suários       suários       : selecionados       ios serão excl       e pode aument | Modo cach<br>5<br>4<br>uídos apenas<br>tar a velocida   | ln<br>ne<br>do(s) er<br>de.   | werter<br>6 Baixar<br>Log de Erros<br>quipamento(s). | Excluir<br>Sair |            | 3<br>Todos     |         | Inverte       | er                                        |           |     |

Na tela inicial do software, clique em "Equipamento >> PC", a janela "Equipamento >> PC", será aberta.

- 1. Selecione o equipamento do qual deseja baixar os usuários;
- 2. Clique no botão "Localizar Usuários no Equipamento";
- 3. Selecione os usuários que deseja baixar para o PC
- 4. Selecione a caixa de seleção "Usuários selecionados";
- 5. Selecione a caixa de seleção " Modo cache";
- 6. Clique em "Baixar".

### 6.8. Tabelas de Horário (Zona de Tempo)

Para cadastrar uma zona de tempo, siga os passos abaixo:

| Gerenciamento     Controle de Acesso     Operações     Pesquisa     Sistema     Ajuda                                                                                                    | : Configurações | s Liberar Acesso | Monitoramento |
|----------------------------------------------------------------------------------------------------|-----------------|------------------|---------------|
| NEO                                                                                                    |                 |                  |               |
|                                                                                                    |                 |                  |               |
| Gerenciamento de Tabelas de Horário                                                                                                    |                 | ×                |               |
| Matricula Nome Data/Hora Domingo Segunda Terca Quarta Di                                                                                                    | uinta Sexta     | a Sábado         | n             |
| ID Descrição Início Fim Início Fim Início Fi | Fim Início Fi   | m Início Fim     |               |
| r i rauso 00.00 23.33 00.00 23.33 00.00 23.33 00.00 23.33 00.00                                                                                                    | 23.33 00.00 23  | 0.00 20.00       | 0             |
| Configuração de Tabela de Horário                                                                                                    | ×               |                  |               |
| 3 4                                                                                                    |                 |                  |               |
| ID: 1 V Descrição: Tabela Padr                                                                                                    | ão              |                  |               |
| Domingo Segunda Terça Quarta Quinta Sexta                                                                                                    | Sábado          |                  |               |
|                                                                                                    | 23:00 0         |                  |               |
|                                                                                                    |                 |                  |               |
| G Cancelar                                                                                                    |                 |                  |               |
|                                                                                                    |                 |                  |               |
|                                                                                                    |                 |                  |               |
|                                                                                                    |                 |                  |               |
|                                                                                                    |                 |                  |               |
|                                                                                                    |                 |                  |               |
|                                                                                                    |                 |                  |               |
|                                                                                                    |                 |                  |               |

- 1. Na tela inicial do software, clique no botão "Tabela de Horário", uma nova janela será aberta;
- 2. Clique no botão "Adicionar" para cadastrar uma nova zona de tempo. Ao clicar uma nova janela será aberta;
- 3. Escolha o "ID" dessa zona de tempo, pode ser um número de 1 até 50;
- 4. Em "Descrição" coloque o nome da zona de tempo;
- 5. Configure os horários;
- 6. Clique no botão "OK" para concluir e sair do cadastro;
- 7. Caso necessite editar uma zona de tempo clique no botão "Editar";
- 8. Caso necessite excluir uma zona de tempo clique no botão "Excluir".

Execute a operação da página 22, para enviar as informações para o equipamento.
 Depois de feito o cadastro, reinicie o equipamento

 (Para mais informações sobre reinício do sistema consulte a página 6).

#### 6.9. Cadastro de Grupo

Para cadastrar um grupo de usuários para cumprirem determinadas horários e qual de verificação de chave, deve-se seguir os passos abaixo:

| 🕺 Sistema de ( | Controle | de Acesso. Ve | er 2.4. | 4.1041           |                                                        |                           |                         |                           | and the second distance of the second distance of the second distanc |                       |             |
|----------------|----------|---------------|---------|------------------|--------------------------------------------------------|---------------------------|-------------------------|---------------------------|----------------------------------------------------------------------------------------------------|-----------------------|-------------|
| Gerenciamento  | o Contr  | ole de Acesso | Ор      | erações Pe       | squisa Sistema Aj                                      | uda                       |                         |                           |                                                                                                    |                       |             |
| 19             |          | <b>1</b>      |         | 2                | ₽_                                                     | 0                         | 1 🍱                     | ø                         | *                                                                                                    | 24                    | <b>\$</b> 0 |
| Equipamentos   | ; 1      | Usuários      | PC>     | > Equipament     | o Equipamento>> PC                                     | Tabelas de Horário        | Grupos                  | Combinações               | Permissões   Co                                                                                                    | nfigurações Libera    | n Acesso    |
| 1              |          |               | _       |                  |                                                        |                           |                         |                           |                                                                                                    |                       |             |
| NEO            |          |               | Gen     | enciamento o     | de Grupos                                              |                           |                         |                           |                                                                                                    |                       | x           |
|                |          |               | Π       | Grupo            | Descrição                                              | Tabela 1                  | Tabela 2                | Tabela 3                  | Verificação Z                                                                                                    | Feriado em vigor      |             |
|                |          |               | I       | 1 [              | iomercial                                              | 1                         |                         | 0                         | FP/Pw//RF/FAC                                                                                                    |                       |             |
|                |          |               |         |                  | 3                                                      | 4                         | 5                       | 6                         | 7                                                                                                    | 8                     |             |
|                |          |               |         |                  |                                                        |                           |                         |                           |                                                                                                    |                       |             |
| Matricula      | Nome     | Data/Hora     |         |                  |                                                        |                           |                         |                           |                                                                                                    |                       |             |
|                |          | -             |         |                  |                                                        |                           |                         |                           |                                                                                                    |                       |             |
|                |          |               |         |                  |                                                        |                           |                         |                           |                                                                                                    |                       |             |
|                |          | _             |         |                  |                                                        |                           |                         |                           |                                                                                                    |                       |             |
|                |          | _             |         |                  |                                                        |                           |                         |                           |                                                                                                    |                       |             |
|                |          | -             |         |                  |                                                        |                           |                         |                           |                                                                                                    |                       |             |
|                |          |               | 4.75    | NDIO             | - Course as takeles de la                              | and da ala sua an an a ta | hala duriña davia ana i | 1 ()                      | in the state of the second in the                                                                                                    | ilida Da marca (arma  |             |
|                |          | _             | tab     | ela 2 for 0 (zer | n ngurar as cabelas de n<br>o), a tabela 3 será inváli | da.<br>da                 | Dela Triad deve ser (   | u (zero), ou entad a perm | issab de norâtic sera inv                                                                                                    | alda. Da nesma forna, | ie a        |
|                |          |               |         | 2                | Navo 10 ×                                              | Escluir                   | Salvar 9                |                           |                                                                                                    | 9                     | Sair        |
|                |          |               |         |                  | ) ===                                                  |                           |                         |                           |                                                                                                    |                       |             |

- 1. Na tela inicial do software, clique no botão "Grupos", uma nova janela irá abrir;
- 2. Clique no botão "Novo" para cadastrar um novo grupo;
- 3. Digite uma descrição para esse grupo;
- 4. Selecione a zona de tempo que esse grupo tem acesso;
- 5. Selecione a zona de tempo que esse grupo tem acesso;
- 6. Selecione a zona de tempo que esse grupo tem acesso;
- 7. Selecione o tipo de verificação de usuários;
- 8. Selecione a caixa de seleção para adicionar esse grupo ao feriado;
- 9. Clique no botão "Salvar";
- 10. Caso necessite excluir um grupo clique no botão "Excluir".

**Observação:** Preste atenção na hora de selecionar a zona de tempo, pois ela é determinada no tópico 6.8, onde lá se distingue o número de ID que agora virá a ser selecionado na tabela 1, tabela 2 e tabela 3. Caso selecionado 0 (zero) na tabela 1 ou tabela 2 ou tabela 3 a permissão do grupo não será inválida.

Observação: abaixo segue a tabela onde mostra o significado de cada item da "Verificação".

| Verificação | Tipo de chave     |
|-------------|-------------------|
| PIN         | Matrícula         |
| PW          | Senha             |
| FP          | Impressão digital |
| RF          | Cartão            |
| FACE        | Face              |
| &           | e                 |
| /           | ou                |

### 6.10. Cadastro de Combinações

O cadastro de Combinações se refere aos grupos de usuários que terão acessos em determinados equipamentos em horários específicos. Para que estas definições sejam bem executadas, se faz necessário definir previamente "Zonas de Tempo" e alocar cada usuário a seu respectivo grupo. Para cadastrar combinações de acesso, devem-se seguir os passos abaixo:

| 🛫 Sistema de C    | ontrole | de Acesso Ve         | r 2.4.4.1041 |            |                  |                      |              |         |     |                           |         |                 |          |                |
|-------------------|---------|----------------------|--------------|------------|------------------|----------------------|--------------|---------|-----|---------------------------|---------|-----------------|----------|----------------|
| Gerenciamento     | Contr   | ole de Acesso        | Operações    | Pesqui     | sa Sistema Aj    | uda                  |              |         |     |                           |         |                 |          |                |
| 🛞<br>Equipamentos | I       | <b>€</b><br>Usuários | PC >> Equipa | mento Ec   | quipamento >> PC | 7 abelas de Horário  | Grup         | l<br>os |     | <b>1 ⊗⁺</b><br>Combinaçõe | es      | 式<br>Permissões | Configur | )<br>ações Lib |
|                   |         |                      |              |            |                  |                      |              |         |     |                           |         |                 |          |                |
| NEO               |         |                      |              | ſ          | Gerenciamento    | de Combinações de    | Acesso       |         |     |                           |         |                 |          | x              |
|                   |         |                      |              |            | Arraste um cabe  | çalho para esta área | para agrupai |         |     |                           |         | Detalhes G      | irupos   |                |
|                   |         |                      |              | -          | ID               | Descrição            |              | Grupo   | 1   | Grupo 2                   | Grupo 3 | Grupo 4         | Grupo 5  |                |
| Matrícula         | Nome    | Data/Hora            |              | Verificaçi | 1                | Sala de pesquisa     | 2            | 1       | 3 - |                           |         |                 |          |                |
|                   |         |                      |              | - 1        | 4                |                      |              |         |     |                           |         |                 |          |                |
|                   |         |                      |              |            | 5                |                      |              |         |     |                           |         |                 |          | -              |
|                   |         |                      |              | -          | 7                |                      |              |         |     |                           |         |                 |          |                |
|                   |         |                      |              | - 1        | 8                |                      |              |         |     |                           |         |                 |          | -              |
|                   |         |                      |              | -          | 10               |                      |              |         |     |                           |         |                 |          |                |
|                   |         |                      |              | _          |                  |                      |              |         |     |                           |         |                 |          |                |
|                   |         |                      |              | -          |                  |                      |              |         |     |                           |         |                 |          |                |
|                   |         |                      |              |            |                  |                      |              |         |     |                           |         |                 |          | Sair           |

- 1. Na tela inicial do software, clique no botão "Combinações" abrirá uma nova janela;
- 2. Coloque uma descrição na combinação de acesso;
- 3. Selecione os grupos que farão parte dessa combinação.

#### 6.11. Permissões de Acesso

O Módulo permissões relaciona os usuários cadastrados no banco de dados do software aos dispositivos que possuem acesso. Exemplo: Usuários 1 e 2 possuem acesso ao dispositivo ID 1 e os usuários 3 e 4 possuem acesso ao dispositivo ID2, e assim sucessivamente.

Os dispositivos ID1 e ID2, são nomenclaturas internas utilizadas pelo software atribuídas no momento do seu cadastramento Item **5.1. Cadastro de Dispositivos**, deste manual.

**Importante:** Neste módulo é possível (Permitir) ou (Negar) o acesso dos usuários aos dispositivos. Acompanhe os processos abaixo para executar as permissões.

#### 6.11.1. Definir Grupo para o Usuário

Para definir o grupo do usuário devem-se seguir os passos abaixo:

| 2                   |                       |                                             |                                                 | SoapA                              | dmin Ver 2.1.5         |                            |                          |                       |                      |               |
|---------------------|-----------------------|---------------------------------------------|-------------------------------------------------|------------------------------------|------------------------|----------------------------|--------------------------|-----------------------|----------------------|---------------|
| Gerenciamento Co    | ontrole de Ad         | esso Operações                              | Pesquisa Siste                                  | ma Ajuda                           |                        |                            |                          |                       |                      |               |
| (Ý)<br>Equipamentos | <b>CE</b><br>Usuários | PC >> Equip                                 | amento Equipament                               | >> PC   Tabelas de Hor             | ário Grupos            | 🧭<br>Combinações           | <b>1 式</b><br>Permissões | Configurações         | 🕅)<br>Liberar Acesso | Monitoramento |
| 1                   |                       |                                             |                                                 | Gerencia                           | amento de Perm         | nissões de Acesso          |                          |                       | ×                    |               |
| NEO                 | E                     | ditar Permissões                            | 2                                               |                                    |                        |                            |                          |                       |                      |               |
|                     | Arre                  | 2                                           |                                                 | Configu                            | rações de Perm         | issões de Acesso           |                          | _ □]                  | ×                    |               |
|                     | ID                    | Definir Grupo                               | <b>4</b> Tab                                    | ela:                               | ¥                      | ✓ Verific                  | ação: Configuração       | de Grupo 🖌            |                      |               |
| Matrícula Nom       | e C                   | Arraste um cabe                             | eçalho para esta área                           | para agrupar                       | Arraste                | e um cabeçalho para esta   | área para agrupar        |                       |                      |               |
|                     |                       | Departamen 💌                                | ID 💌 Nome                                       | 💌 Grupo 💌                          | Departa                | amen 💌 ID 🛛 💌 Noi          | me 💌 Grupo 🖸             | •                     |                      |               |
|                     |                       | Empresa<br>Empresa                          | 1 Automa<br>2 2                                 | 1<br>3 1                           | >>                     |                            |                          |                       |                      |               |
|                     |                       | Empresa                                     | 3 3                                             | 1                                  |                        |                            |                          |                       |                      |               |
|                     |                       |                                             |                                                 | (                                  | Gerenciamento          | de Grupos                  |                          |                       | ×                    |               |
|                     |                       | Grupo                                       | Descrição                                       | Tabela 1                           | Tabela 2               | Tabela 3                   | Verificação              | Feriado em vigor      |                      |               |
|                     |                       | 1 Com                                       | iercial<br>orte                                 | 1                                  | 0                      | 0                          | FP/PW/RF/FACE            |                       |                      |               |
|                     |                       | c oup                                       | 5                                               |                                    |                        | -                          |                          |                       |                      |               |
|                     |                       |                                             | 5                                               |                                    |                        |                            |                          |                       |                      |               |
|                     | _                     |                                             |                                                 |                                    |                        |                            |                          |                       |                      |               |
|                     |                       |                                             |                                                 |                                    |                        |                            |                          |                       |                      |               |
|                     |                       |                                             |                                                 |                                    |                        |                            |                          |                       |                      |               |
|                     |                       |                                             |                                                 |                                    |                        |                            |                          |                       |                      |               |
|                     |                       |                                             |                                                 |                                    |                        |                            |                          |                       |                      |               |
|                     |                       |                                             |                                                 |                                    |                        |                            |                          |                       |                      |               |
|                     | / / t                 | ATENÇÃO: ao confij<br>abela 2 for 0 (zero), | gurar as tabelas de h<br>a tabela 3 será inváli | orário de um grupo, a tabel<br>da. | la 1 não deve ser 0 (z | ero), ou então a permissão | o de horário será invál  | lida. Da mesma forma, | sea                  |               |
|                     |                       |                                             |                                                 |                                    |                        |                            |                          | 6                     | пк                   |               |
|                     | -                     |                                             |                                                 | 2 <sup>1</sup>                     |                        |                            |                          | U                     |                      |               |
|                     |                       |                                             |                                                 |                                    |                        |                            |                          |                       |                      |               |
|                     |                       |                                             |                                                 |                                    |                        |                            |                          |                       |                      |               |
|                     |                       |                                             |                                                 |                                    |                        |                            |                          |                       |                      |               |

- 1. Na tela inicial do software, clique no botão "Permissões", uma nova janela será aberta;
- 2. Clique no botão "Editar Permissões", mais uma janela será aberta;
- 3. Selecione o usuário para o qual deseja definir o grupo;
- 4. Clique no botão "Definir Grupo", uma nova janela será aberta;
- 5. Escolha o grupo para o usuário;
- 6. Clique no botão "OK" para confirmar.

#### 6.11.2. Dar Permissão ao Usuário

Para dar permissões de acesso aos usuários vá à janela de Configurações de Permissões de Acesso e siga os passos abaixo:

| 🔮 Configurações de Permissões de Acesso                                                                                                    |                                                                                                    |                        |
|----------------------------------------------------------------------------------------------------|----------------------------------------------------------------------------------------------------|------------------------|
| Definir Grupo Tabela:                                                                                                    | <ul> <li>Verificação: Configuração de Grup</li> </ul>                                                                                                    | 0 🔻                    |
| Arraste um cabeçalho para esta área para agrupar<br>Departamen  ID Nome Grupo Company 1 Automati 1 Company 2 2 1 Company 3 3 1 Company 4 4 1 | Arraste um cabeçalho para esta área para agrupar         Departamen ID Nome Grupo I                                                                                                    | 5<br>🔆 Permitir acesso |
| Equipamento VID VEndereço IP V<br>NEO 1 192.168.2.15<br>3                                                                                    | 4       Equipamento ▼ID ▼ Endereço IP ▼         >>          <          <          <          <          <          <          <          <          <          <          <          < <th>Negar acesso<br/>Sair</th> | Negar acesso<br>Sair   |

1. Selecione um usuário para o qual deseja dar permissão;

- 2. Clique no botão ">";
- 3. Selecione o dispositivo no qual deseja que o usuário tenha permissão;
- 4. Clique no botão ">";
- 5. Clique no botão Permitir acesso para que o usuário tenha acesso no dispositivo.

IMPORTANTE: Apenas pode-se escolher um usuário por vez ">" ou todos os usuários da lista ">>";

IMPORTANTE: O destacamento do texto serve apenas para melhorar a visualização dos itens, e não para selecioná-los.

#### 6.11.3. Negar o acesso ao Usuário

Para negar o acesso aos usuários vá à janela de Configurações de Permissões de Acesso e siga os passos abaixo:

| 🔮 Configurações de Permissões de Acesso                                                                                                    |                                                                                                    |                                                                                                    | ×                         |
|----------------------------------------------------------------------------------------------------|----------------------------------------------------------------------------------------------------|----------------------------------------------------------------------------------------------------|---------------------------|
| Definir Grupo Tabela: 💌                                                                                                    |                                                                                                    | Verificação: Configuração de Grup                                                                        | 0 🔻                       |
| Arraste um cabeçalho para esta área para agrupar<br>Departamen  ID Nome Grupo Company 1 Automati 1 Company 2 2 1 Company 3 3 1 Company 4 4 1 | 2<br>→<br></th <th>Arraste um cabeçalho para esta área para agrupar<br/>Departamen VID Vome VGrupo V<br/>(No data to display)</th> <th>Rermitir acesso</th> | Arraste um cabeçalho para esta área para agrupar<br>Departamen VID Vome VGrupo V<br>(No data to display) | Rermitir acesso           |
| Equipamento ID Endereço IP<br>NEO 1 192168.2.15<br>3                                                                                         | <b>4</b><br>→<br>×><br><                                                                                                    | Equipamento ID Endereço IP I                                                                             | 5<br>Negar acesso<br>Sair |
|                                                                                                    |                                                                                                    |                                                                                                    |                           |

1. Selecione um usuário para o qual deseja negar o acesso;

- 2. Clique no botão ">";
- 3. Selecione o dispositivo no qual deseja que o usuário não tenha acesso;
- 4. Clique no botão ">";
- Clique no botão Negar acesso para que o usuário não tenha acesso no dispositivo.
   IMPORTANTE: Apenas pode-se escolher um usuário por vez ">" ou todos os usuários da lista ">>";

IMPORTANTE: O destacamento do texto serve apenas para melhorar a visualização dos itens, e não para selecioná-los.

#### 6.12. Carregar Configurações

Para carregar as configurações de acesso e permissões de usuários devem-se seguir os passos abaixo:

| 👮 Sistema de C    | ontrole de Ac | essa Ver 2.4.4.104 | 1                   |              |                |           |             |                                                |                             |                                   |                                | -                                             |
|-------------------|---------------|--------------------|---------------------|--------------|----------------|-----------|-------------|------------------------------------------------|-----------------------------|-----------------------------------|--------------------------------|-----------------------------------------------|
| Gerenciamento     | Controle de   | Acesso Operaçã     | es Pesquisa         | Sistema      | Ajuda          |           |             |                                                |                             |                                   |                                |                                               |
| 🛞<br>Equipamentos | ණ<br>Licoári  | oo PC⇒>Equ         | i<br>iperrenta Equi | Pamento >> I | PC   Tabelao d | e Horário | 🚮<br>Grupas | 🥳<br>Cambinepões                               | राष्ट्र<br>Pernisodeo       | 1 🔀<br>Configurações              | 🐑)<br>Liberar Acesso           |                                               |
| NEO               | Norre Data    | /Hota              | Veltação            | Sieka        | Equipers       | Exceptio  |             | Carregar Confi<br>3 2 Config a<br>Serse<br>2 2 | gurações<br>cesso<br>1<br>2 | 4 ₪ Pernis<br>Equip:<br>NEO<br>50 | cões de uxuéros<br>Equipemento | ×<br> <br> <br> <br> <br> <br> <br> <br> <br> |

- 1. Na tela inicial do software, clique no botão "Configurações", uma nova janela irá abrir;
- 2. Selecione a caixa de seleção do equipamento que deseja carregar as configurações;
- 3. Selecione a caixa de seleção "Config. Acesso" para carregar as configurações de acesso;
- 4. Selecione a caixa de seleção "Permissões de usuários" para carregar as permissões de usuários;
- 5. Pressione o botão "OK" para salvar.

## Δυτοπδτιζα

### 6.13. Liberar Acesso

Para liberar o acesso pelo software, clique no equipamento que deseja acionar e depois no botão "Liberar Acesso".

| 🔮 Sistema de Co   | ontrole de Acessa V | er 2.4.4.1041                |                   |                    |             |                  |                         |               |                     |               |
|-------------------|---------------------|------------------------------|-------------------|--------------------|-------------|------------------|-------------------------|---------------|---------------------|---------------|
| Gerenciamento     | Controle de Acesso  | Operações Pes                | quisa Sistema -   | Ajuda              |             |                  |                         |               |                     |               |
| 🛞<br>Equipamentos | ي<br>Usuários       | ₩<br>₩g<br>FC >> Equipamento | Equipamento >> PC | Tabelas de Haidrio | 📑<br>Gruppe | 🧭<br>Combinações | ्राष्ट्रि<br>Permissões | Eonliguiações | 🐑<br>Liberar Acesso | Monitoramento |
| NEU               |                     |                              |                   |                    |             |                  |                         |               |                     |               |

#### 6.14. Monitoramento do Equipamento

Para monitorar os eventos gerados em um equipamento, deve-se seguir os passos abaixo:

| Gerenciamento     | o Cont  | role de Acesso | Operaçõe       | s Pesquisa   | Sistema        | Ajuda     |           |                  |               |   |           |            |
|-------------------|---------|----------------|----------------|--------------|----------------|-----------|-----------|------------------|---------------|---|-----------|------------|
| 🛞<br>Equipamentos |         | 🜈<br>Usuários  | PC >> Equip    | amento Equip | )<br>amento >> | PC        |           |                  |               |   |           |            |
| Tabelas de Horá   | rio     | Grupos         | 🥩<br>Combinaçi | ões Pe       | 式              | Configura | ções Libe | 🐑<br>erar Acesso | Monitoramento | 2 |           |            |
|                   | 1       |                |                |              |                |           |           |                  |               |   |           |            |
| NEU Teste         |         |                |                |              |                |           |           |                  |               |   |           |            |
|                   |         |                |                |              |                |           |           |                  |               |   |           |            |
|                   |         |                |                |              |                |           |           |                  |               |   |           |            |
| Matrícula         | Nome    | Data/Hora      |                | Verificação  | Status         | Equipam   | Exceção   |                  |               |   |           | Nome:      |
|                   |         |                |                |              |                |           |           |                  |               |   |           | Matrícula: |
|                   |         |                |                |              |                |           |           |                  |               |   |           | Dept.:     |
|                   |         |                | 6              |              |                |           |           | •.               |               |   | (Picture) |            |
| 1. ľ              | va tela | a inicial do   | sontware       | , clique n   | o equip        | amento q  | le deseja | monitorar        | ,             |   |           |            |

2. Clique no botão "Monitoramento", então todos os eventos que serão realizados no equipamento aparecerão na tela.

#### 6.15. Importação e Exportação de dados

O mecanismo de Importação e Exportação de dados é utilizado para importar ou exportar os usuários de maneira simplificada, facilitando assim a manutenção e o controle de usuários nos diversos equipamentos cadastrados.

#### Importação de dados CSV

Para realizar a importação dos usuários de um arquivo CSV, o mesmo deve ter o formato conforme o exemplo abaixo:

| 111 | 111 | ADMINISTRATIVO | 111 | 111111  |
|-----|-----|----------------|-----|---------|
| 222 | 222 | HENRIQUE       | 222 | 222222  |
| 333 | 333 | MARIA          | 333 | 333333  |
| 444 | 444 | IVANIA         | 444 | 444444  |
| 555 | 555 | DELI           | 555 | 555555  |
| 666 | 666 | ELIANA         | 666 | 666666  |
| 777 | 777 | NOELI          | 777 | 7777777 |
| 888 | 888 | JOHNSON        | 888 | 888888  |
| 999 | 999 | LUCAS          | 999 | 999999  |

Siga os passos abaixo para iniciar o processo.

| ۹۷۶<br>Equipamentos |      | <b>ين</b><br>Usuários | PC >:           | ्रम <b>्र</b><br>Equipamento | Equipan | *월<br>nento >> PC   Tal | pelas de H | lorário Gri | upos                                  | Combinações           | Permissões          | Configurações          | <b>نری</b><br>Liberar Acesso | Monitoramento |
|---------------------|------|-----------------------|-----------------|------------------------------|---------|-------------------------|------------|-------------|---------------------------------------|-----------------------|---------------------|------------------------|------------------------------|---------------|
| -                   |      |                       |                 |                              |         |                         | G          | erenciament | to de Usuá                            | rios                  |                     | 3                      | ×                            |               |
| NEO                 |      |                       | Lista de L      | Isuários                     | _       |                         | -          |             | 1<                                    | < <b>F H</b> +        | ×                   |                        |                              |               |
|                     |      |                       |                 |                              |         |                         |            |             | Dept :                                | Empresa               | Foto                |                        | ÷                            |               |
|                     |      |                       | Matríc          | ula 💌 Nome                   | •       | Departamento 💌          | Sexo       | Cargo [     | Neme:                                 | Automatiza            |                     |                        |                              |               |
|                     |      |                       | ≥ 1             | Automa                       | atiza   | Empresa                 | Masc.      | Documenta   | None.                                 | 1                     |                     |                        |                              |               |
|                     |      |                       | 2               | 2                            |         | Empresa                 | Masc.      |             | Maurcula.                             |                       |                     |                        |                              |               |
| atrícula            | Nome | Data/H                | Ll <sup>3</sup> | 3                            |         | Empresa                 | Masc.      |             | Sexo:                                 | ● Masc. ○ F           | em.                 |                        |                              |               |
|                     |      |                       |                 |                              |         |                         |            |             | Cargo:                                | Documentação          |                     |                        |                              |               |
|                     |      |                       |                 |                              |         |                         |            |             | Permissão:                            | Usuário               | ~                   |                        |                              |               |
|                     |      |                       |                 |                              |         |                         |            |             | No. Cartão:                           |                       | 2                   | 0                      |                              |               |
|                     |      |                       |                 |                              |         |                         |            |             |                                       | Deficients            |                     | 0                      |                              |               |
|                     |      |                       |                 |                              |         |                         |            | Gerenciam   | Derinir Senna<br>anto de Impressões F | linitaie              |                     |                        |                              |               |
|                     |      | 11                    |                 |                              |         |                         |            |             | Gerenciani                            | sinto de impressões d | Conectar Equin      | amento                 |                              |               |
|                     |      | -                     |                 |                              |         |                         |            |             |                                       |                       | concerta Equip      | amorito                |                              |               |
|                     |      |                       |                 |                              |         |                         |            |             | Cad.c                                 | om Scanner Cao        | l.com Equip.        | adastrar Verifi        | car                          |               |
|                     |      | _                     |                 |                              |         |                         |            |             | -                                     | 1                     | 1                   |                        |                              |               |
|                     |      |                       |                 |                              |         |                         |            |             | •                                     | ersão FP 9.0          | Versão FP 1         | 0.0                    |                              |               |
|                     |      |                       |                 |                              |         |                         |            |             |                                       |                       |                     |                        |                              |               |
|                     |      |                       |                 |                              |         |                         |            |             | PUS                                   | > Equipamento         | Equipamento         | I>> PL                 |                              |               |
|                     |      | -                     |                 |                              |         |                         |            |             | Grav                                  | ar Cartão (Equip.)    | Limpar Cartão       | (Equip.)               |                              |               |
|                     |      |                       |                 |                              |         |                         |            |             |                                       |                       |                     |                        |                              |               |
|                     |      |                       | 3               |                              |         |                         | ,          |             |                                       |                       |                     |                        |                              |               |
|                     |      |                       | <u> </u>        |                              |         |                         |            |             | Conectar eq                           | uipamento antes de i  | niciar o cadastro d | e impressão digital ou |                              |               |
|                     |      |                       | Imp. D          | ligital                      | Face    | Importa                 |            | Exportar    | cartão.                               |                       |                     |                        |                              |               |
|                     |      |                       |                 |                              |         |                         |            |             |                                       |                       |                     |                        |                              |               |
|                     |      |                       |                 |                              |         |                         |            |             |                                       |                       |                     |                        |                              |               |
|                     |      |                       |                 |                              |         |                         |            |             |                                       |                       |                     |                        |                              |               |
|                     |      |                       |                 |                              |         |                         |            |             |                                       |                       |                     |                        |                              |               |

- 1. Na janela principal do software, clique no botão "Usuários".
- 2. Na janela de usuários, clique em "Importar".

| Import data wizard - Im | port from Teste.csv                                                                                                    |                                                                |        | <b>-</b> × |
|-------------------------|----------------------------------------------------------------------------------------------------|----------------------------------------------------------------|--------|------------|
|                         | Import from<br>MS Excel<br>MS Access<br>DBF<br>XML<br>Text file<br>Comma<br>;<br>Source file name<br>E:\Teste.csv<br>Template Options<br>Go to the last page afte<br>Save template automati | Quote<br>"""<br>r loading template<br>cally when wizard closes |        | 2          |
| Help                    |                                                                                                    | < Back Next >                                                  | Cancel | Execute    |

- 1. Selecione a opção "CSV file";
- 2. Localize o arquivo onde constam os dados a serem importados;
- 3. Clique no botão "Next>".

| port data wizard - impo  | it nom rester         | .57                |                            | Step 2 of 3   |
|--------------------------|-----------------------|--------------------|----------------------------|---------------|
|                          |                       |                    |                            | 3(6) 2 0 3    |
| Select field name from t | he list box, then     | click at the colum | n to import this field to. |               |
|                          |                       |                    |                            |               |
| ields <b>1</b>           | _ <del>&gt;</del> × ; | 2 Col Nu           | umber 🛛 🔻                  | Skipline(s) 0 |
| UserID                   | Column                | 1 Column_2         | Column_3                   | Column_4      |
| badgenumber              | 111                   | 111                | ADMINISTRATIVO             | 111           |
| Name                     | 222                   | 222                | HENRIQUE                   | 222           |
| DefaultDeptID            | 333                   | 333                | MARIA                      | 333           |
| Gender                   | 444                   | 444                | IVANIA                     | 444           |
| Title                    | 555                   | 555                | DELI                       | 555           |
| Privilege                | 666                   | 666                | ELIANA                     | 666           |
| Password                 | 777                   | 777                | NOELI                      | 777           |
| CardNo                   | 888                   | 888                | JOHNSON                    | 888           |
| MVentyPass               | 999                   | 999                | LUCAS .                    | 999           |
| VerificationMethod       | -                     |                    |                            |               |
|                          |                       |                    |                            |               |
|                          |                       |                    |                            |               |
|                          |                       |                    |                            |               |
|                          |                       |                    |                            |               |
|                          | <                     |                    |                            | ۴.            |
|                          |                       |                    |                            |               |
| Help                     |                       | < B                | ack Next> Ca               | ancel Execute |

- 4. Selecione o campo do Banco de dados;
  - a. "UserID" corresponde ao ID do Usuário;
  - b. "badgenumber" corresponde a Matrícula;
  - c. "Name" corresponde ao Nome;
  - d. "Title" corresponde ao Cargo.
- 5. Na sequência selecione uma coluna do arquivo CSV;

| nport data wizard - Im             | port f | rom Teste.csv               |                 |                    |          | <u> </u>      |
|------------------------------------|--------|-----------------------------|-----------------|--------------------|----------|---------------|
|                                    |        |                             |                 |                    |          | Step 2 of 3   |
| Select field name from             | n the  | list box, then click at the | e column to imp | ort this field to. |          |               |
| Fields                             |        | ➡ ×                         | Col Number      | 4 🔻                | SI       | kip line(s) 0 |
| 🐻 UserID                           | 1      | Column                      | _3              | Column_4           | Column_5 |               |
| badgenumber                        |        | ADMINISTRATIVO              |                 | 111                | 111111   |               |
| Name 🛛                             | 3      | HENRIQUE                    |                 | 222                | 222222   |               |
| DefaultDeptID                      |        | MARIA                       |                 | 333                | 333333   |               |
| 👼 Gender                           | _      | IVANIA                      |                 | 444                | 44444    |               |
| Title                              | 2      | DELI                        |                 | 555                | 555555   |               |
| 👼 Privilege                        | _      | ELIANA                      |                 | 666                | 666666   |               |
| Password                           | 5      | NOELI                       |                 | 777                | 777777   |               |
| 🐻 CardNo                           | 4      | JOHNSON                     |                 | 888                | 888888   |               |
| BMVerifyPass<br>VerificationMethod |        | LUCAS                       |                 | 999                | 999999   |               |
|                                    |        | •                           |                 |                    |          |               |
| Help                               |        |                             | < Back          | Next >             | Cancel   | Execute       |

- 6. Repita o processo para todos os campos desejados;
- 7. No fim clique em "Execute";

| Import finished |          |           |        |  |
|-----------------|----------|-----------|--------|--|
| Status          |          | Processed |        |  |
| Finis           | Finished |           | 1      |  |
| Inserted        | Updated  | Deleted   | Errors |  |
| 9               | 9 0      |           | 0      |  |
| Comr            | nited    | Time      |        |  |
|                 | 9        | 0:00:00   |        |  |
|                 |          |           |        |  |
|                 |          |           |        |  |
| OK              |          |           |        |  |

8. No fim do processo serão exibidas algumas informações quanto a execução do procedimento, clique em "OK" para finalizar.

### 6.15.1. Importação de dados Excel

Para realizar a importação dos dados de uma planilha do Excel, deve-se seguir os passos abaixo: SoapAdmin Ver 2.1.5 Operações Pesquisa Sistema Ajuda Controle de Acesso Gerencian 🜈 Usuários PC>>> Equipamento Equipamento >> PC Tabelas de Horário Configurações (C) Liberar Ace () e -Ø Monitoramento Equipament Grupos Combinações Permissões -Gerenciamento de Usuários Lista de Usuários NEO ► H + - ▲ Foto Dept.: Empresa ¥ Matrícula 💌 Nome ▼ Departamento ▼ Sexo Cargo Nome: Automatiza \* Empresa Masc. Documenta Matrícula: 1 Empresa Masc. Empresa Masc. Sexo: 🔘 Masc. 🕓 Fem. Matrícula Nome Data/H Cargo: Documentação Permissão: Usuário No. Cartão: È 0 Definir Senha G nciamento de Impressões Digitais ✓ Conectar Equipamento Cad.com Scanner Cad.com Equip. Cadastrar Verificar Versão FP 9.0 O Versão FP 10.0 PC >> Equipamento Equipamento >> PC Gravar Cartão (Equip.) Limpar Cartão (Equip.) 3 2 1 • Conectar equipamento antes de iniciar o cadastro de impressão digital ou cartão. Face Importar Imp. Digital Exportar

1. Na janela principal do software, clique no botão "Usuários".

2. Na janela de usuários, clique em "Importar".

| Import data wizard - Im | port from TESTE.XLS                                                                                                    | ×     |
|-------------------------|----------------------------------------------------------------------------------------------------|-------|
|                         | Import from<br>MS Excel 1<br>MS Access<br>DBF<br>XML<br>Text file<br>CSV file<br>Comma<br>Quote                                         | 2     |
|                         | Source file name E:\TESTE.XLS Template Options G to the last page after loading template Save template automatically when wizard closes |       |
| Help                    | <back next=""> Cancel Exe</back>                                                                                                    | ecute |

- 3. Selecione a opção "MS Excel";
- 4. Localize o arquivo onde constam os dados a serem importados, onde para o funcionamento correto deve sempre estar na extensão .XLS;
- 5. Clique no botão "Next>";

| Import data wizard - Import fr                             | rom T          | ESTE  | .XLS               |                 |                         | ×                         |
|------------------------------------------------------------|----------------|-------|--------------------|-----------------|-------------------------|---------------------------|
|                                                            |                |       |                    |                 |                         | Step 1 of 3               |
| Use the Range Editor to add<br>selection or Escape to canc | d/edit<br>:el. | rangi | es or click in     | ndividual cells | with Shift or Ctrl pres | sed. Press Enter to apply |
| Fields 1                                                   |                | ÷     | <mark>→</mark> X % | 8               | Skip col(s)             | Skip row(s) 0             |
| 📑 UserID                                                   |                | Shee  | et 1               |                 |                         |                           |
| 📑 badgenumber                                              | Ξ              |       | A                  | В               | C                       | D 🔺                       |
| 📑 Name                                                     |                | 1     | 1                  | 3               | ANA                     | Call Center 📃             |
| 📑 DefaultDeptID                                            |                | 2     | 2                  | 4               | PATRICIA                | Call Center               |
| 📴 Gender                                                   |                | 3     | 3                  | 5               | GLEYCE                  | Call Center               |
| 💼 Title                                                    |                | 4     | 4                  | 6               | ANTONIO                 | Call Center               |
| 🔄 🤖 Privilege                                              | -              | 5     | 5                  | 7               | ROCHELLY                | Call Center               |
| 2∢                                                         |                | 6     | 6                  | 8               | JAQUELINE               | Call Center               |
|                                                            | [!             | 7     | 7                  | 9               | NORTHON                 | Call Center               |
|                                                            |                | 8     | 8                  | 10              | CRISTIANE               | Call Center               |
| Ranges                                                     |                | 9     | 9                  | 11              | GENARIO                 | Call Center               |
|                                                            |                | 10    | 10                 | 12              | VICTOR                  | Call Center               |
|                                                            |                | 11    | 48                 | 50              | EDILENE                 | Call Center               |
|                                                            |                | 12    | 49                 | 51              | NAIANE                  | Call Center               |
|                                                            |                | 13    | 50                 | 52              | JOYCIANO                | Call Center 🔻             |
|                                                            |                | •     |                    |                 |                         | 4                         |
| Help                                                       |                |       |                    | < Back          | Next >                  | Cancel Execute            |

- 6. Selecione o campo do Banco de dados;
  - a. "UserID" corresponde ao ID do Usuário;
  - b. "badgenumber" corresponde a Matrícula;
  - c. "Name" corresponde ao Nome;
  - d. "Title" corresponde ao Cargo.
- 7. Clique no "+" para referenciar à coluna do arquivo Excel;

| Range              | <b>—</b>            |
|--------------------|---------------------|
| Range Type         |                     |
| Col                | ▼ Col A             |
| Start              | - Finish            |
| Where data started | Where data finished |
| Start Row          | Finish Row          |
| Direction          | `                   |
| Own                | 🔘 Up                |
| Sheet              |                     |
| 💿 Default Sheet    |                     |
| Custom Sheet       |                     |
| Sheet Number       | 1 -                 |
| Sheet Name         | Sheet 1 🔹           |
| ОК                 | Cancel              |

- 8. Preencha no campo em destaque a letra da coluna correspondente a tabela selecionada;
- 9. Repita o processo para todos os campos desejados;
- 10. No fim clique em "Execute";

| Import finished |          |           |        |  |
|-----------------|----------|-----------|--------|--|
| Status          |          | Processed |        |  |
| Finis           | hed      | 9         |        |  |
| Inserted        | Updated  | Deleted   | Errors |  |
| 9 0             |          | 0         | 0      |  |
| Comr            | Commited |           | ne     |  |
| 9               | 3        | 0:00      | ):00   |  |
|                 |          |           |        |  |
|                 |          |           |        |  |
|                 | 0        | К         |        |  |

11. No fim do processo serão exibidas algumas informações quanto a execução do procedimento, clique em "OK" para finalizar.

Observação: O arquivo deve estar no formato de "Pasta de Trabalho do Excel 97-2003".

### 6.15.2. Exportação de dados

| Equipamentos  | 1 🗗<br>Usuários | PC>> Equipamento Equipamento>>> PC Tabelac de Hoxário                                                                                                   | 🗊 🧭 式 🔀<br>Gupos Combinações Permissões Conligurações Liber                            |
|---------------|-----------------|----------------------------------------------------------------------------------------------------|----------------------------------------------------------------------------------------|
|               | 1               | Gerencia                                                                                                    | imento de Usuários                                                                     |
|               |                 | Lista de Usualrios<br>Annue de Contractor de Contractor de Contractor de Cargo<br>Matriculo - Nome - Departamento - Sexo Cargo                          | Dept: Automatica v Falo                                                                |
| Matricula Nor | e Data/Hora     | P 1         Column         Automatica Marc.           2         Eduardo         Automatica Marc.           3         Felicardo         Automatica Marc. | Matricula 1<br>Seax @ Masc. O Fem.                                                     |
|               |                 |                                                                                                    | Cago:<br>Permissão: Usuário v<br>No Carlão già Ø                                       |
|               |                 |                                                                                                    | Defini Senha<br>Gerenciamento de Impressões Digitais<br>V Conectar Equipamento         |
|               |                 |                                                                                                    | Cad con Scanner Cad con Equip Cadastar Verificar.                                      |
|               |                 |                                                                                                    | PC>>> Equipamento Equipamento >> PC<br>Gravar Cartilo (Equip.) Limpar Cartilo (Equip.) |
|               |                 | 3 2<br>Imp. Digital Face Importan Exportan                                                                                                    | Conectar equipamento antes de iniciar o cadastro de impressão digital ou catão.        |

1. Na janela principal do software, clique no botão "Usuários".

2. Na janela de usuários, clique em "Exportar";

| Export dialog Export to [E> | (PORTACAO.xls]    |                               | × |
|-----------------------------|-------------------|-------------------------------|---|
| Destination file            |                   |                               |   |
| E:\EXPORTACA0.xls           |                   | Select                        |   |
| 🔽 Open file after export    | 🔲 Print file      | e after export                |   |
| Export Type Fields Format   | s Header & Footer | Caption & Width Excel Options |   |
| Formats Options 3           |                   |                               | _ |
| - Export to                 |                   |                               |   |
| MS Excel                    | XML               | 🔘 DIF File                    |   |
| MS Access                   | 🔘 DBF             | 🔘 SYLK File                   |   |
| MS Word                     | PDF               | 🔘 LaTeX                       |   |
| RTF                         | 🔘 Text File       | O SQL                         |   |
| O HTML                      | 🔘 CSV File        | Windows Clipboard             |   |
|                             |                   |                               |   |
|                             |                   |                               |   |
|                             |                   |                               |   |
|                             |                   |                               |   |
| Tools                       |                   | Start Export Close            |   |

- 3. Selecione o local onde será gravado arquivo com os dados exportados;
- 4. Selecione a opção "MS Excel";
- 5. Clique em "Fields";

## Δυτοπδτιζδ

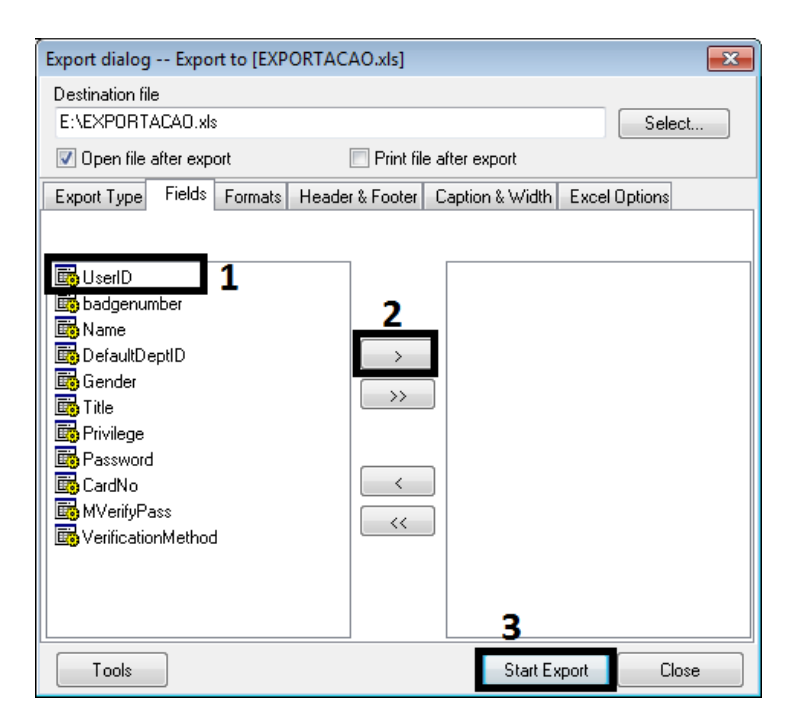

- 6. Selecione o campo do Banco de dados;
  - a. "UserID" corresponde ao ID do Usuário;
  - b. "badgenumber" corresponde a Matrícula;
  - c. "Name" corresponde ao Nome;
  - d. "Title" corresponde ao Cargo.
- 7. Clique no ">" para que seja exportado, repita o processo para todos os campos desejados;
- 8. Clique em "Start Export" para realizar a exportação dos dados;

| Num | Matrícula | Nome           |
|-----|-----------|----------------|
| 340 | 111       | Administrativo |
| 341 | 222       | HENRIQUE       |
| 342 | 333       | MARIA          |
| 343 | 444       | IVANIA         |
| 344 | 555       | DELI           |
| 345 | 666       | ELIANA         |
| 346 | 777       | NOELI          |
| 347 | 888       | JOHNSON        |
| 348 | 999       | LUCAS          |

9. Por fim teremos o arquivo com os dados exportados, como ilustrado acima.

### 6.16. Cadastro de Operador

Esta opção torna a manutenção dos equipamentos conectados ao software mais fácil e segura, evitando acessos e alterações indevidas.

#### 6.16.1. Tornando um usuário em operador

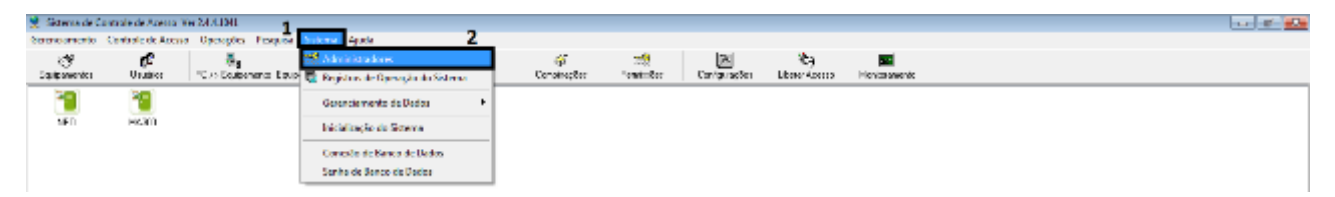

- 1. Na janela principal do software, clique em "Sistema";
- 2. Em seguida clique em "Administradores", para abrir a janela de "Gerenciamento de Administradores";

| 😢 Gerenciamento de Administradores 😑 🗖 🗙 |
|------------------------------------------|
| D Nome                                   |
|                                          |
|                                          |
|                                          |
|                                          |
|                                          |
|                                          |
|                                          |
|                                          |
| 3 2 Administrador Adicionar Supervisor 4 |
| Adicionar Super Administrador            |
| T Excluir                                |

- 3. Clique em "Administrador";
- 4. Clique em "Adicionar supervisor" para selecionar um novo Administrador. Este Administrador não irá conseguir criar novos operadores. Este Administrador terá acesso para cadastrar novos Administradores;

| Lista de Usuários por Departament | o        |           | ×        |
|-----------------------------------|----------|-----------|----------|
| Departamento:                     | Usuário: | 5 🖋       | *        |
| Company                           | ID       | Nome      |          |
|                                   | 1        | Rafael    |          |
|                                   | 2        | Escarlet  |          |
|                                   |          |           |          |
|                                   |          |           |          |
|                                   |          |           |          |
|                                   |          |           |          |
|                                   |          |           | -1       |
| 1                                 | J        |           | <u> </u> |
| 🗸 ок б                            |          | 🗶 Cancela | 1        |

- 5. Selecione o usuário que será administrador do sistema;
  - a. Clique em "Y" para selecionar todos os usuários;

### Δυτοπδτιζδ

- b. 🛛 Clique em "样" para não selecionar apenas o usuário marcado com " 🕨";
- 6. Clique em "OK", para confirmar;

| 🤶 Gerenciamer              | ito de Administradores                                            |                            |
|----------------------------|-------------------------------------------------------------------|----------------------------|
| ID                         | Nome                                                              |                            |
| ▶ 1                        | Rafael                                                            |                            |
|                            |                                                                   |                            |
| SoapAdmin Ver 2.1.3        |                                                                   | 🗙                          |
| 1 administr<br>A senha ini | ador(es) foi(foram) adicionado<br>cial do administrador é seu núr | (s).<br>nero de matrícula. |
|                            |                                                                   | <b>8</b> OK                |
|                            |                                                                   |                            |
| 📿 🧟 Administr              | ador 🥁 🔏 Editar Senha 🔤                                           | Permissões                 |

- 7. Observe na mensagem que indica a senha inicial do Administrador, sendo o número da Matrícula;
- 8. Clique em "OK", para dar continuidade ao processo;

| efinir Permissões do Administ  | trador         |                 |   |            | X |
|--------------------------------|----------------|-----------------|---|------------|---|
| Selecione os itens desejados:  |                | <b>y</b>        | Ж |            |   |
| Item                           | Apenas Leitura | Acesso Completo |   | 10         |   |
| Departamentos                  |                | 9               |   | 🗸 ОК       |   |
| Usuários criado ou modificado  |                |                 |   |            |   |
| Acesso a interface Equipamer   |                |                 |   | 💢 Cancelar |   |
| Configurações do Sistema       |                |                 |   |            |   |
| Tabelas de Horário             |                |                 |   |            |   |
| Grupos                         |                |                 |   |            |   |
| Combinações de Acesso          |                |                 |   |            |   |
| Permissões de Acesso           |                | 9               |   |            |   |
| Feriados (Equip. com display c |                |                 |   |            |   |
| Carregar Configurações         |                |                 |   |            |   |
| Liberar Acesso Remoto          |                |                 |   |            |   |
| Iniciar Monitoramento          |                |                 |   |            |   |
| Baiyar Bedistros               |                |                 |   |            |   |

9. Selecione as permissões desejadas para o operador.

- a. Para um Administrador do tipo "Recepção" é recomendada a marcação das seguintes permissões:
  - i. Usuário Acesso Completo;
  - ii. Permissões de Acesso Acesso Completo;
  - iii. Registros Acesso Completo.
  - Para um Administrador do tipo "Acesso total" é recomendada as seguintes permissões:
    - i. Marque todas as opções clicando em "💕".
- 10. Clique em OK para finalizar o procedimento;

b.

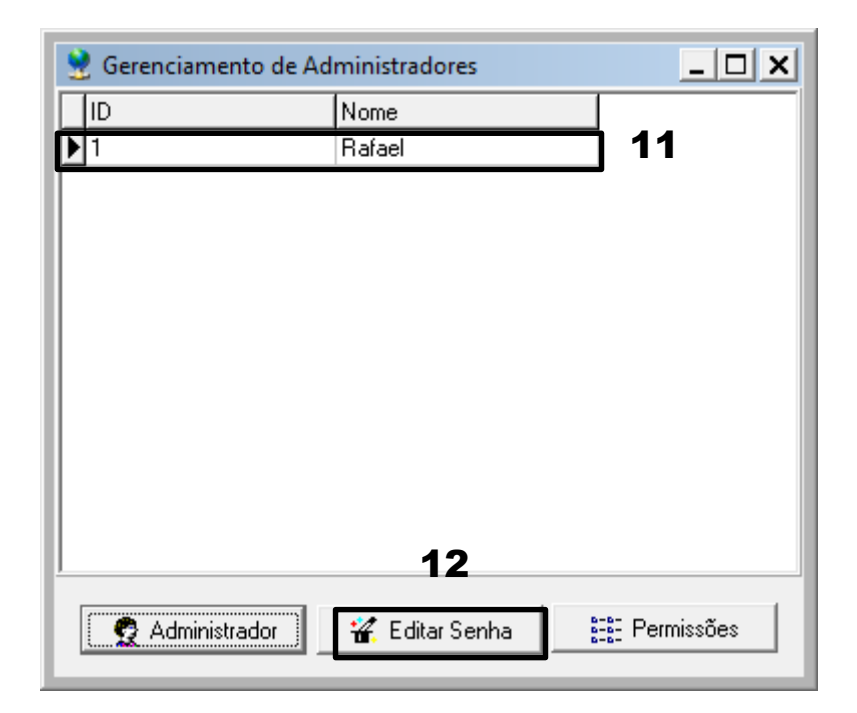

- 11. Selecione o Administrador criado;
- 12. Clique em "Editar Senha", caso deseje que a senha seja outra;

| Alterar Senha de Administrador | × |
|--------------------------------|---|
|                                |   |
| 13 Senha antiga:               |   |
| Nova senha:                    |   |
| 14 Confirmação:                |   |
| 🗸 OK 🛛 🗶 Cancelar              |   |

- 13. Insira a senha antiga, neste caso a matrícula;
- 14. Insira a nova nos campos Nova Senha e Confirmação;
- 15. Por fim feche o software e abra novamente para iniciar o gerenciamento com os Administradores do sistema;

| Login        | ×                                                                |
|--------------|------------------------------------------------------------------|
| Para logar n | sistema,                                                         |
|              | e com seu nome de usuário e senha ou pressione<br>do no scanner. |
|              | Login                                                            |
| 1            | Usuário:                                                         |
| 1            | Senha:                                                           |
| 1            | B 🔽 Login 🗙 Sair 🛛 Alterar                                       |
|              |                                                                  |

- 16. Insira o nome do usuário conforme está cadastrado (Exemplo: João S. Souza);
- 17. Insira a matrícula do usuário;
- 18. Clique em "Login" para acessar o sistema.

### 7. Backup e Restauração

Para fazer o back-up ou a restauração de uma base de dados siga as instruções abaixo:

#### 7.1. Back-up

1. Crie o back-up do banco de dados, acessando o caminho ilustrado na imagem abaixo:

| 🔮 Sistema de Co           | ontrole de Acesso. Ve | er 2.4.4.1041       |            |                                                      |   |                                                    |
|---------------------------|-----------------------|---------------------|------------|------------------------------------------------------|---|----------------------------------------------------|
| Gerenciamento             | Controle de Acesso    | Operações           | Pesquisa   | Sistema Ajuda                                        |   |                                                    |
| 💖<br>Equipamentos         | <b>SE</b><br>Usuários | 문<br>PC >> Equipame | ento Equip | Administradores 🗐 Registros de Operação do Sistema   |   |                                                    |
| (7)<br>Tabelas de Horário | 💕<br>Grupos           | ø<br>Combinações    | Pe         | Gerenciamento de Dados                               | • | Backup de Banco de Dados                           |
| 2                         |                       |                     |            | Inicialização do Sistema                             |   | Compactar Bando de Dados<br>Limpar Dados Obsoletos |
| New Unit                  |                       |                     |            | Conexão de Banco de Dados<br>Senha de Banco de Dados |   |                                                    |
|                           |                       |                     |            |                                                      |   | -                                                  |

2. Salve o back-up no desktop conforme a imagem:

| <u></u>             |                                | 283                      | @*.5                                   | INGGI |                |
|---------------------|--------------------------------|--------------------------|----------------------------------------|-------|----------------|
| 2                   | **F                            | Por favor, insira o arqu | ivo de backup                          |       | ×              |
| Salvar em:          | 💻 Área de Trabalho             | ~                        | G 🕸 🖻 🛄                                |       |                |
| Locais recentes     | Bibliotecas<br>Pasta do S      | istema                   | Teste64<br>Pasta do Sistema            | 1     |                |
|                     | Computed<br>Pasta do S         | lor 🥡                    | Rede<br>Pasta do Sistema               | 1     |                |
| Área de<br>Trabalho | Driver ZK8<br>8<br>Pasta de au | 500 para Windows         | attBackup.mdb<br>Arquivo MDB<br>828 KB |       |                |
| Bibliotecas         |                                |                          |                                        |       |                |
|                     |                                |                          |                                        |       |                |
| Computador          |                                |                          |                                        |       |                |
| Pada                | Nome:                          | Backup.mdb               |                                        | ~     | Salvar         |
| Rede                | Tipo: Mic                      | crosoft Access Database  |                                        | ~     | Cancelar       |
|                     |                                |                          |                                        | Apri  | canoo coniigui |

3. Ao salvar, o sistema irá exibir uma mensagem, informando que o backup foi salvo e indicará o diretório onde foi salvo.

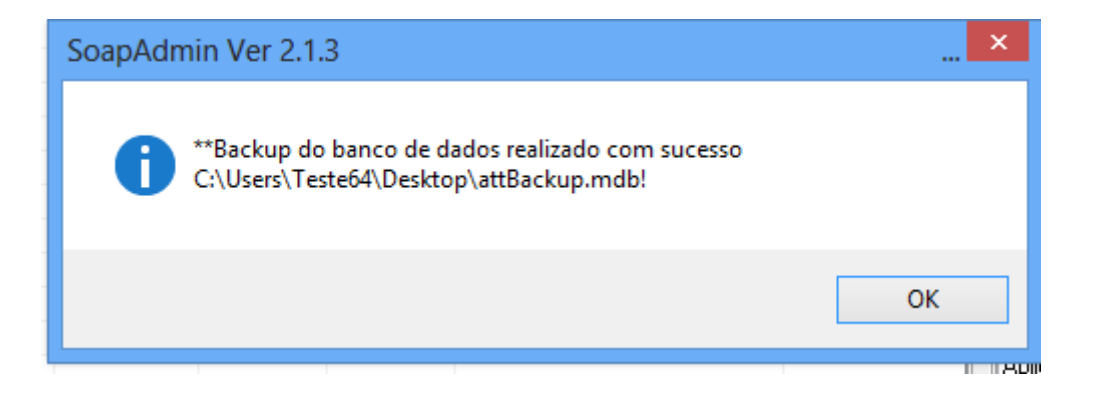

#### 7.2. Restauração:

- 1. Restaure o banco de dados com o arquivo criado através da operação "Backup de Banco de Dados";
- 2. Acesse o caminho ilustrado na imagem abaixo para restauração do banco de dados (BD):

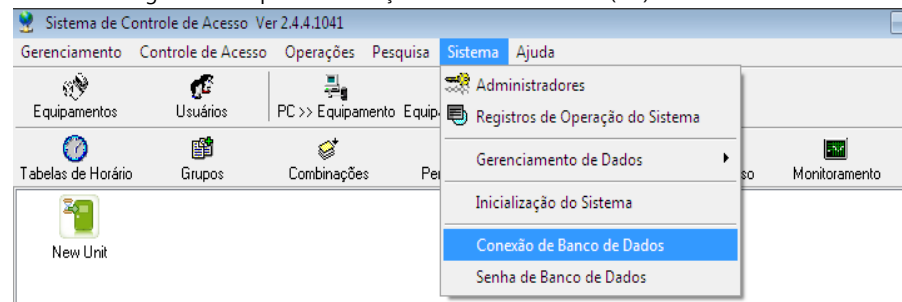

3. Selecione a opção "Microsoft Jet 4.0 OLE DB Provider", conforme a imagem e clique em "Avançar";

| 📑 Propriedades de associação de dados 🛛          | x |  |  |  |  |  |
|--------------------------------------------------|---|--|--|--|--|--|
| Provedor Conexão Avançadas Todas                 |   |  |  |  |  |  |
| Selecione os dados aos quais deseja conectar-se: |   |  |  |  |  |  |
| Provedor(es) OLE DB                              |   |  |  |  |  |  |
| Microsoft Jet 4.0 OLE DB Provider                |   |  |  |  |  |  |
| Microsoft OLE DB Provider for Indexing Service   |   |  |  |  |  |  |
| Microsoft OLE DB Provider for Oracle             |   |  |  |  |  |  |
| Microsoft OLE DB Provider for SQL Server         |   |  |  |  |  |  |
| Microsoft OLE DB Simple Provider<br>MSDataShape  |   |  |  |  |  |  |
| OLE DB Provider for Microsoft Directory Services |   |  |  |  |  |  |
|                                                  |   |  |  |  |  |  |
|                                                  |   |  |  |  |  |  |
|                                                  |   |  |  |  |  |  |
| Avancer                                          |   |  |  |  |  |  |
| - Availar 22                                     |   |  |  |  |  |  |
|                                                  |   |  |  |  |  |  |
| OK Cancelar Ajuda                                |   |  |  |  |  |  |

4. Insira o caminho do BD. Insira o nome de Usuário (Admin) e marque a opção "Senha em branco". Por fim clique em OK para gravar as alterações;

| 📑 Propriedades de associação de dados 🛛 💽                    |
|--------------------------------------------------------------|
| Provedor Conexão Avançadas Todas                             |
| Para conectar-se aos dados do Access:                        |
| 1. Selecione ou incire o nome de um benes de dades:          |
| C:\Users\renan\Desktop\attBackup.mdb                         |
| 2. Insira as informações para fazer logon no banco de dados: |
| Nome de usuano Admin                                         |
| Senha:                                                       |
|                                                              |
|                                                              |
|                                                              |
|                                                              |
|                                                              |
|                                                              |
| <u>T</u> estar conexão                                       |
|                                                              |
| OK Cancelar Ajuda                                            |

5. Para finalizar, feche e abra o software para que sejam exibidas as informações do novo banco de dados.

### 8. Termo de Garantia

Fica expresso que esta garantia é conferida mediante as seguintes condições:

Nome do cliente: Assinatura do cliente: Nº da nota fiscal: Data da compra: Modelo: Nº de série: Revendedor:

1. Todas as partes, peças e componentes do produto são garantidos contra defeitos de fabricação que porventura venham a apresentar, pelo prazo de 90 (noventa) dias de garantia legal, mais 9 (nove) meses de garantia contratual, contados a partir da data da entrega do produto ao Consumidor, conforme consta na Nota Fiscal de compra do produto, que é parte integrante deste Termo em todo território nacional.

2. A Intelbras não se responsabiliza pela instalação deste equipamento, e também por eventuais danos a decorrentes de roubos, furtos, assaltos, tentativas de fraudes e/ou sabotagens pelo uso de seus produtos. É dever do Consumidor acionar um profissional idôneo, capacitado e especializado. O equipamento é garantido contra defeitos dentro das suas condições normais de uso, sendo importante que se tenha ciência de que por ser um equipamento eletrônico, não está livre de fraudes e burlas que interfiram o seu correto funcionamento.

3. Constatado o defeito no produto, o Consumidor deverá imediatamente comunicar-se com o Serviço Autorizado, por intermédio dos meios de contatos divulgados no manual do produto ou através do telefone (48) 2106-0071, ou ainda, através do e-mail <u>suporte@automatiza.com.br</u> / <u>suporte@intelbras.com.br</u>, para que possa ser orientado acerca da forma mais ágil de examinar e sanar o defeito durante o prazo de garantia aqui previsto. Caso o Consumidor leve o produto a quem não está autorizado, a garantia perderá sua validade, já que o produto será considerado violado.

4. A garantia perderá ainda sua validade se ocorrer qualquer das hipóteses a seguir: a) se o defeito não for decorrente de fabricação; b) o defeito ou danos no produto tiver sido causado pelo Consumidor e/ou terceiros estranhos ao fabricante, ou em decorrência de obras de engenharia civil defeituosas; c) se os danos ao produto forem oriundos de acidentes, sinistros, agentes da natureza (raios, inundações, desabamentos, etc.), incêndios, umidade, tensão na rede elétrica (sobretensão provocada por acidentes ou flutuações excessivas na rede), instalação/uso em desacordo com o Manual do Usuário ou decorrente do desgaste natural das partes, peças e componentes; d) se o produto tiver sofrido influência de natureza química, eletromagnética, elétrica ou animal (insetos, etc.); e) se o número de série do produto houver sido adulterado ou rasurado.

5. Na eventualidade do Consumidor solicitar o atendimento domiciliar, deverá contatar o Serviço Autorizado, através dos contatos acima disponibilizados, para que possa ser informado sobre a disponibilidade de atendimento domiciliar em sua região, e caso disponível, quem poderá contatar para consulta da taxa de visita técnica. Caso seja constatada a necessidade da retirada do produto, as despesas decorrentes de transporte, bem como a segurança de ida e volta do produto, ficam sob a responsabilidade do Consumidor.

6. A garantia oferecida através deste termo limita-se ao acima exposto e, com a reparação ou substituição do produto defeituoso a Intelbras satisfaz a garantia integral, não cabendo ao Consumidor pleitear quaisquer outros tipos de indenização ou coberturas, exemplificativamente, porém não limitativos, lucros cessantes, prejuízos originários de paralização do equipamento, danos causados inclusive a terceiros, por acidentes decorrentes do uso do equipamento ou a quaisquer outros emergentes ou consequentes.

Automatiza Ind. e Com. de Equipamentos

R: Albatroz, 35 - Tecnopark Pedra Branca Palhoça - SC - CEP: 88137-290 PABX + 55 48 2106-0070